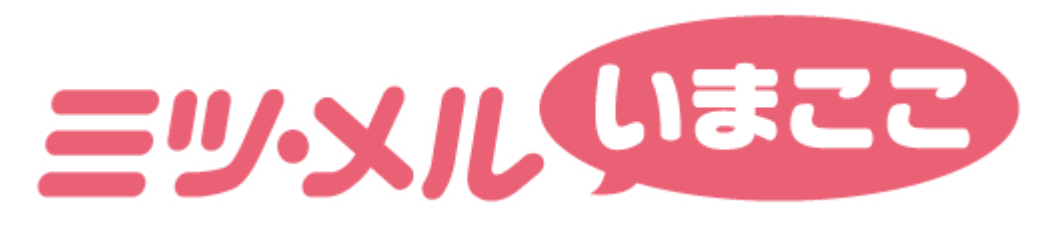

## アプリマニュアル

Version2.0

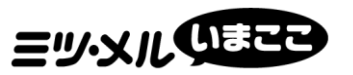

目次

# CONTENTS

いまここボタンのご利用方法 07 事前準備 01 アプリインストール 利用デバイスの確認 スポット設定方法 80 **LED**電源と状態 ご利用までの流れ 02 危険エリア設定方法 09 ログイン 03 [招待ご利用方法] 10 招待するご利用者様編 プロフィール登録 04 [招待ご利用方法] 11 招待を受けるご利用者様編 05 GPS端末登録・編集 GPS端末登録 機種変更や紛失時の場合 12 GPS端末の編集 06 [goolD]新規会員登録方法 モニターに関するよくある質問 13

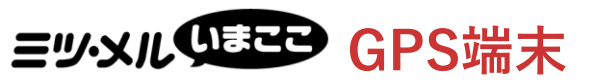

#### 利用デバイスの確認

#### GPS端末

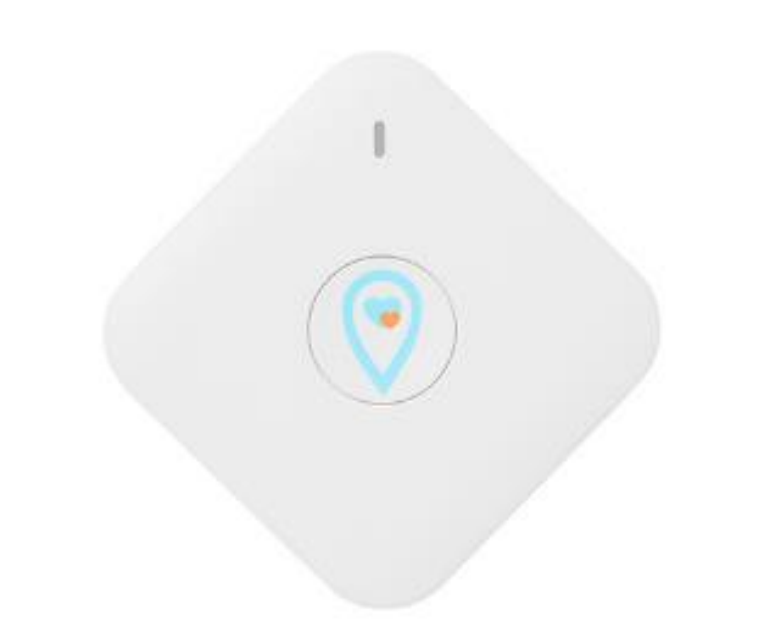

#### GPS端末仕様

- □ 商品名: Pocket GPS □ 通信方式: LTE CatM1
- □ サイズ:51mm×51mm×15mm □ 重量:39g
- □ 電池もち:約10日間~14日間(3分測位の場合)

※ デザインや仕様は変更になる可能性があります。ご了承ください。※電池持ちは、お客様のご利用環境により異なります。

#### ※ご自宅のMicroUSB充電ケーブルにて充電を行ってください。

MicroUSB充電ケーブル (Bタイプ) およびACアダプタは 付属しておりませんのでご用意をお願いします。 なお、ACアダプタは5V/700mA以上のものをご用意ください。

## **ヨッ・メルのまた** GPS端末 各部のなまえ:LED電源と状態

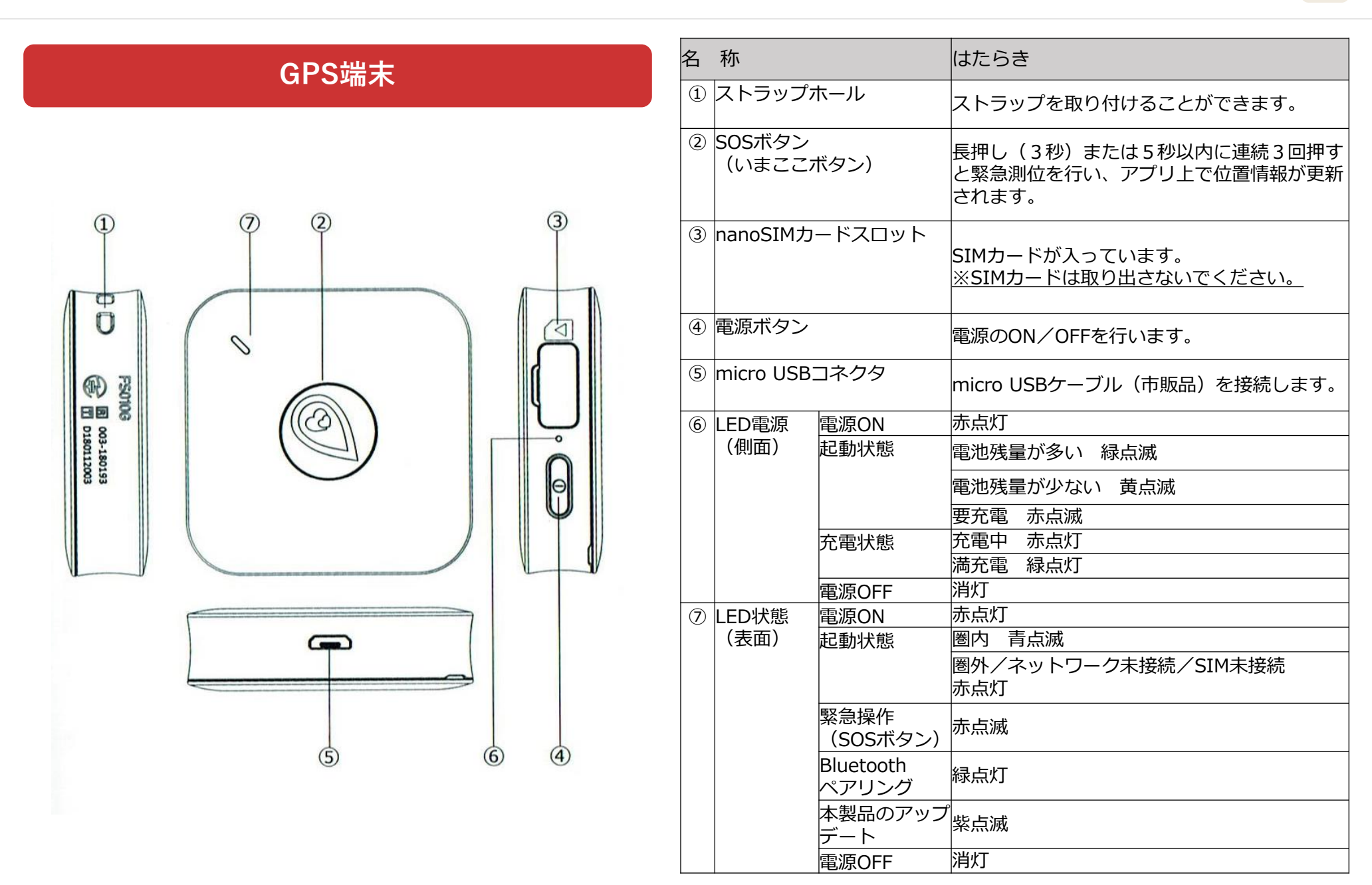

## ヨッシル お使いになる前に

#### **アプリインストール** 対応するスマートフォンで「goo of things」 アプリをインストールしてください。

#### Android™の場合

Google Playから「goo of things」で 検索してダウンロードしてください。

※互換性:Android6.0以降

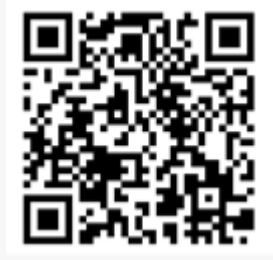

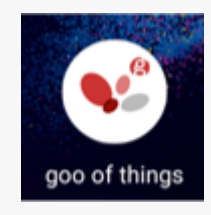

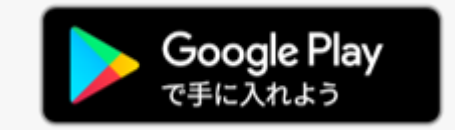

#### iPhoneの場合

App Storeから「goo of things」で 検索してダウンロードしてください。

※互換性:iOS 13.0以降

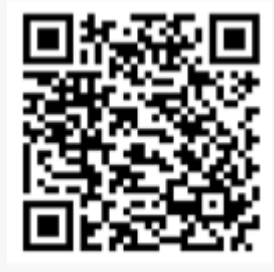

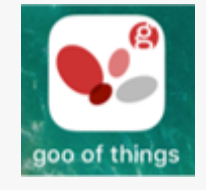

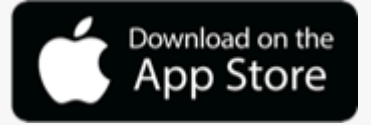

ヨッシル ご利用までの流れ

ログイン、プロフィール登録、GPSの登録まで各マニュアルをご覧下さい。

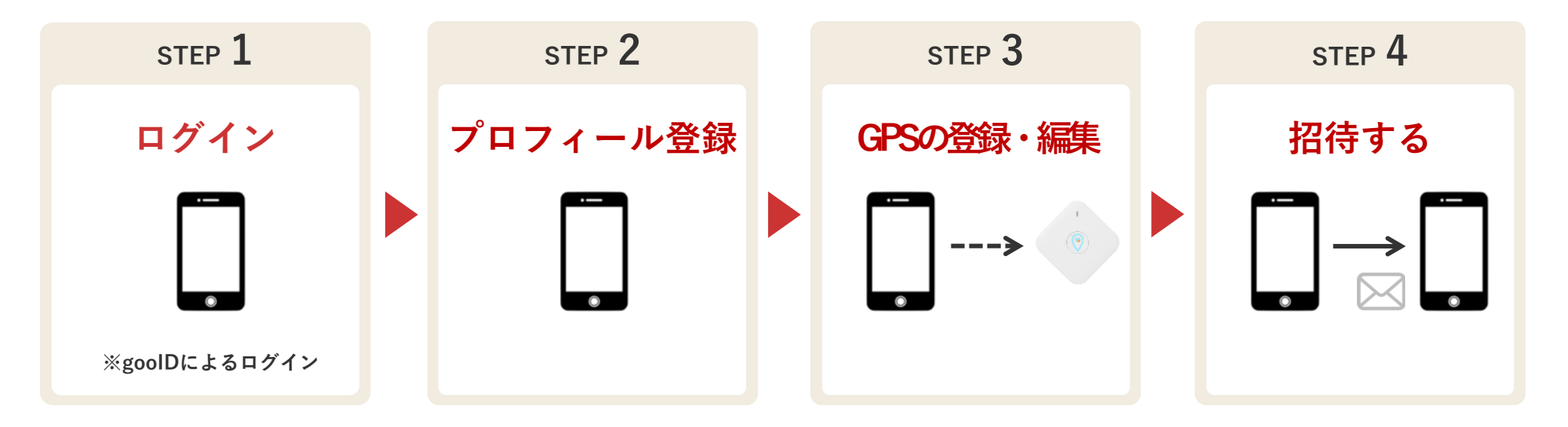

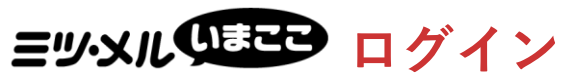

## 「goo of thing」アプリを起動し、ログインしてください。

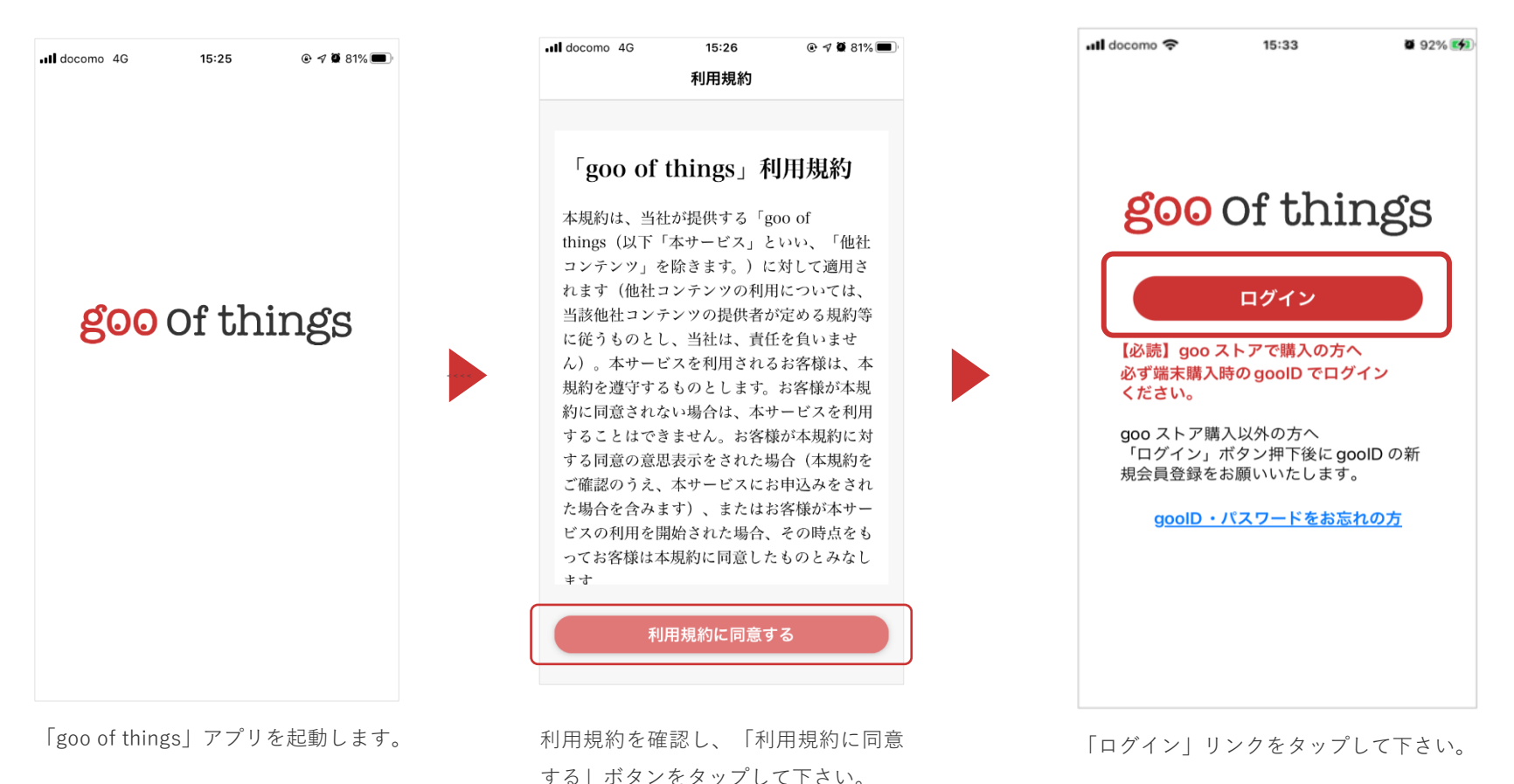

goolDの新規会員登録の方法は、次ページをご参照下さい。

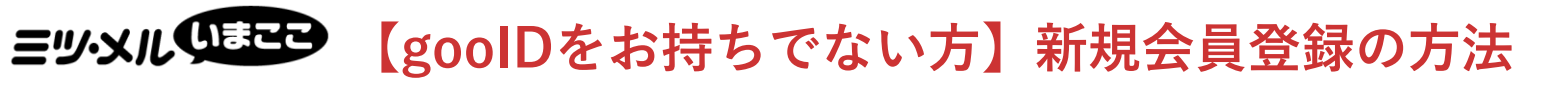

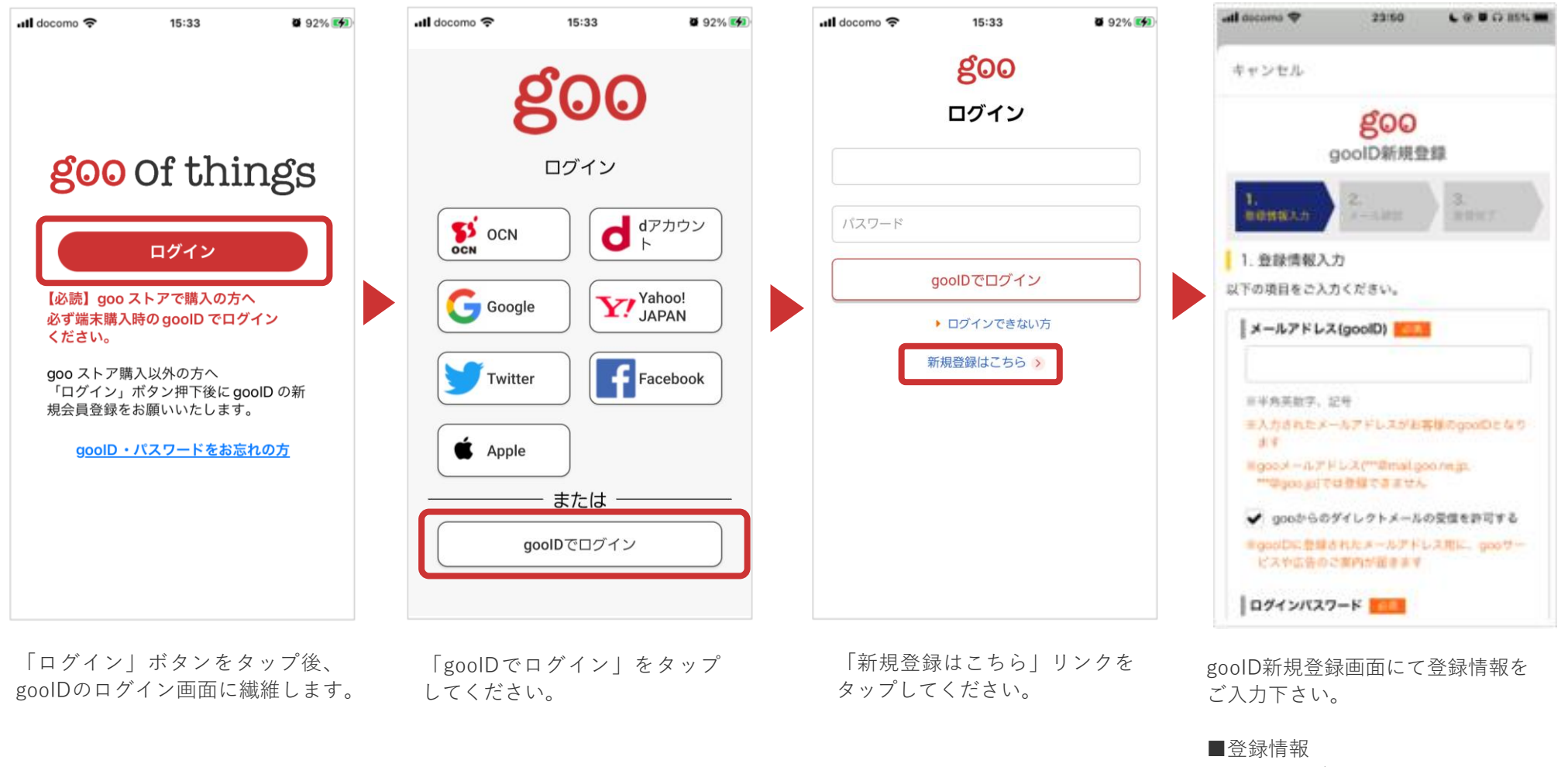

・メールアドレス

<u>※入力されたメールアドレスがお客様のgoolD</u> <u>となります。</u>

- ・ログインパスワード
- ・生年月日(パスワードの再設定に必要
- となりますので入力を推奨しております)

## **Ξツ·メルのまこ** 【goolDをお持ちでない方】新規会員登録の方法

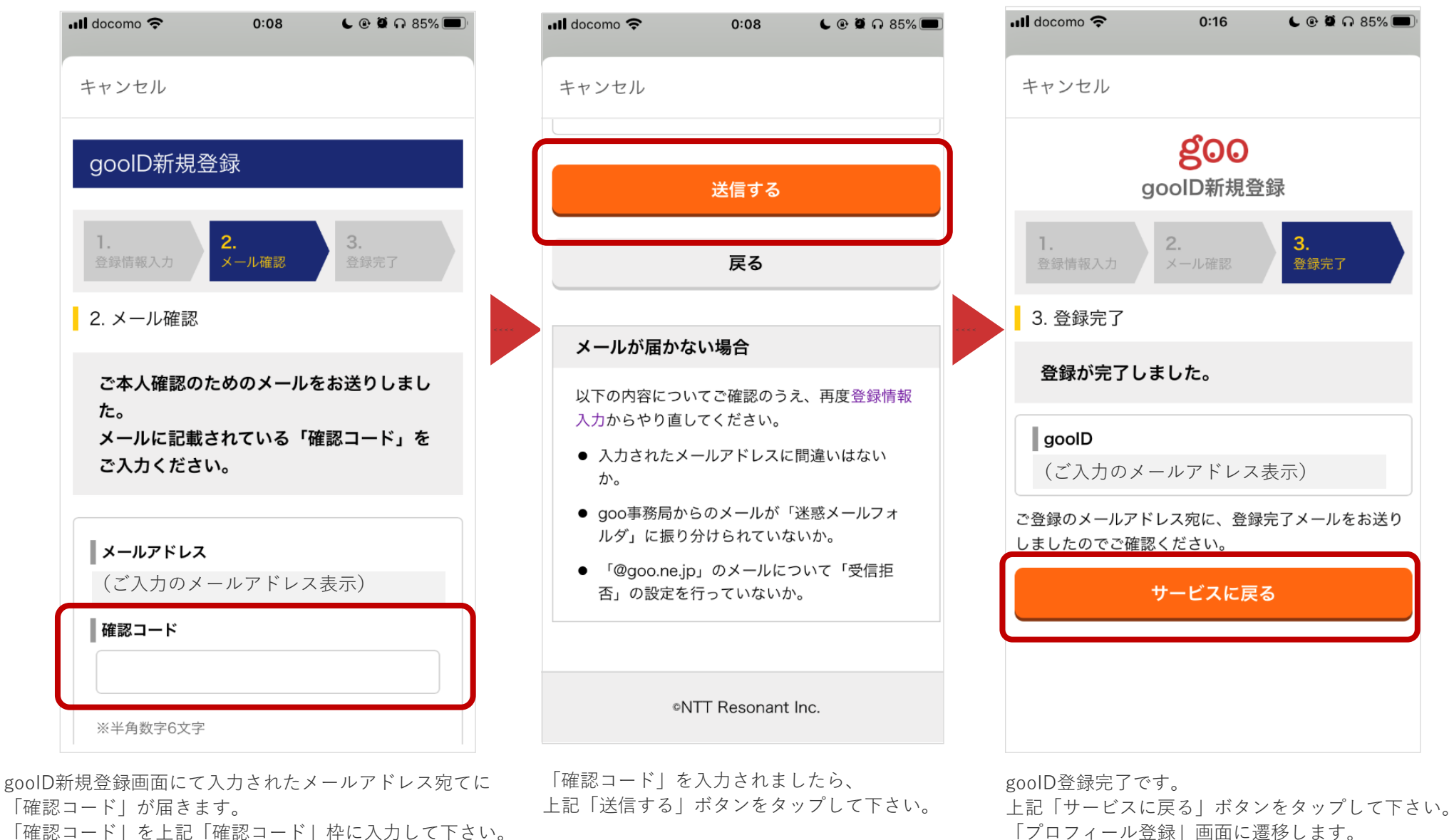

「確認コード」を上記「確認コード」枠に入力して下さい。 ※メールが届かない場合は迷惑メールフォルダもご確認ください。

P7:プロフィール登録へ ⇒

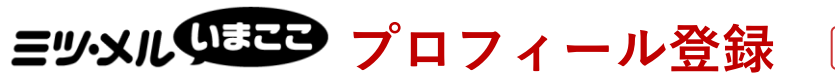

\_\_\_\_\_ STEP 2 \_\_\_\_

任意

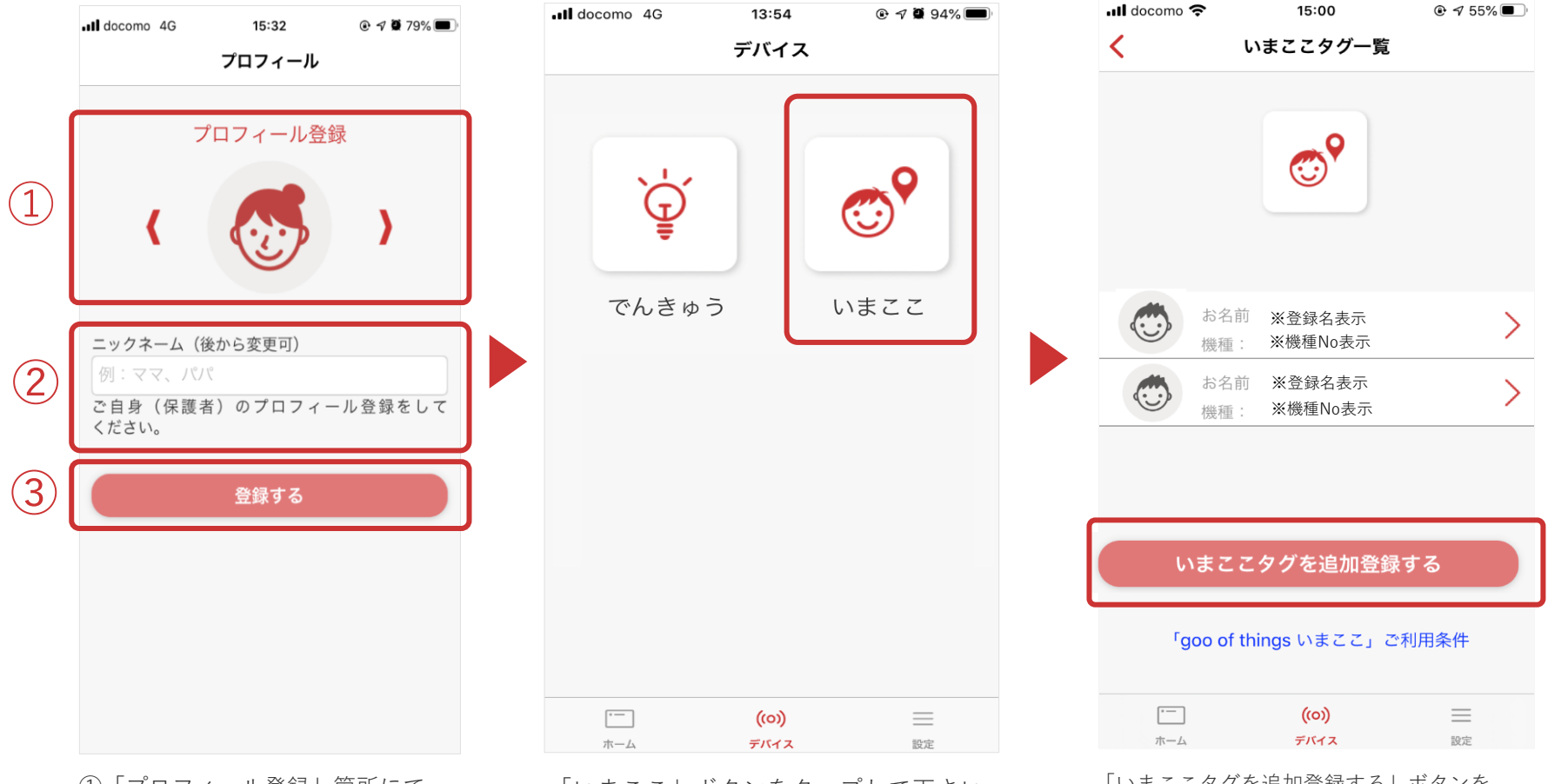

**STEP 1** 

①「プロフィール登録」箇所にて

画像を選択して下さい。 ※イメージ画像を選択できます。

②「ニックネーム」をご入力下さい。※ニックネームの変更は可能です。

③「登録する」ボタンをタップして下さい。

「いまここ」ボタンをタップして下さい。

「いまここタグを追加登録する」ボタンを タップして下さい。

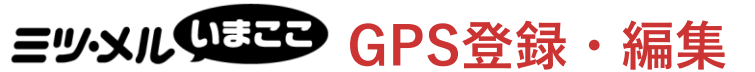

STEP 2

STEP 3

を入力してください。

任意

## GPS端末の登録を行います。以下のいずれかの方法でGPSを登録して下さい。

STEP 1

【登録方法】 機種IDを入力:GPS端末に記載されている機種IDをご入力下さい。

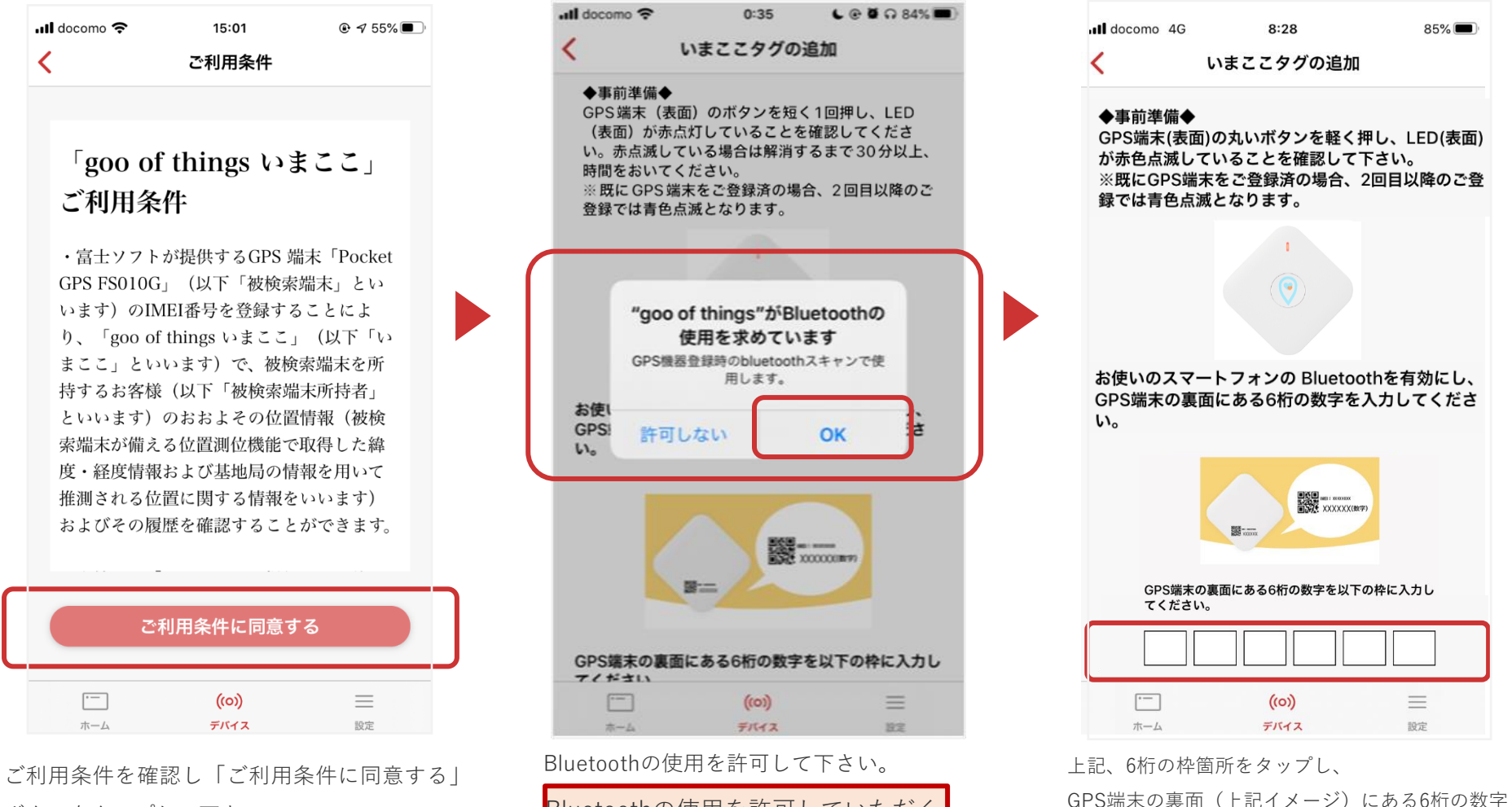

ボタンをタップして下さい。

ヨッシル GPS端末登録・編集 [

#### 登録したGPS端末の編集をします。

「利用者(お子様)の設定」、「いまここタグ名」設定をお願いします。

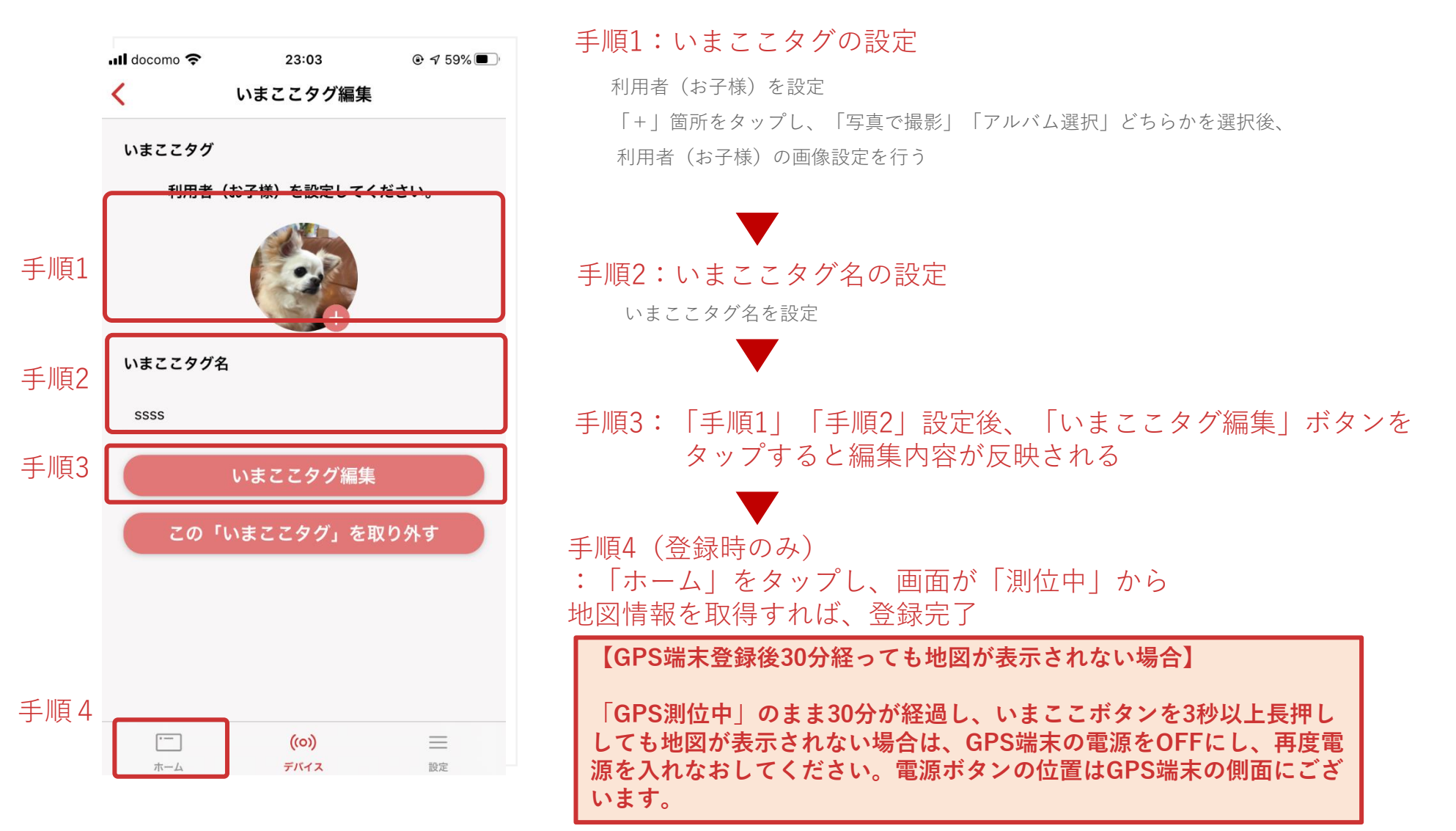

STEP 1

**STEP 2** 

STEP 3

11

任意

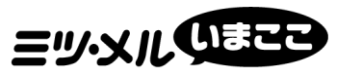

# ミツ・メルいまここ 使い方と各種設定方法

## **ヨツメルのここ** 1お子さまの居場所を確認する

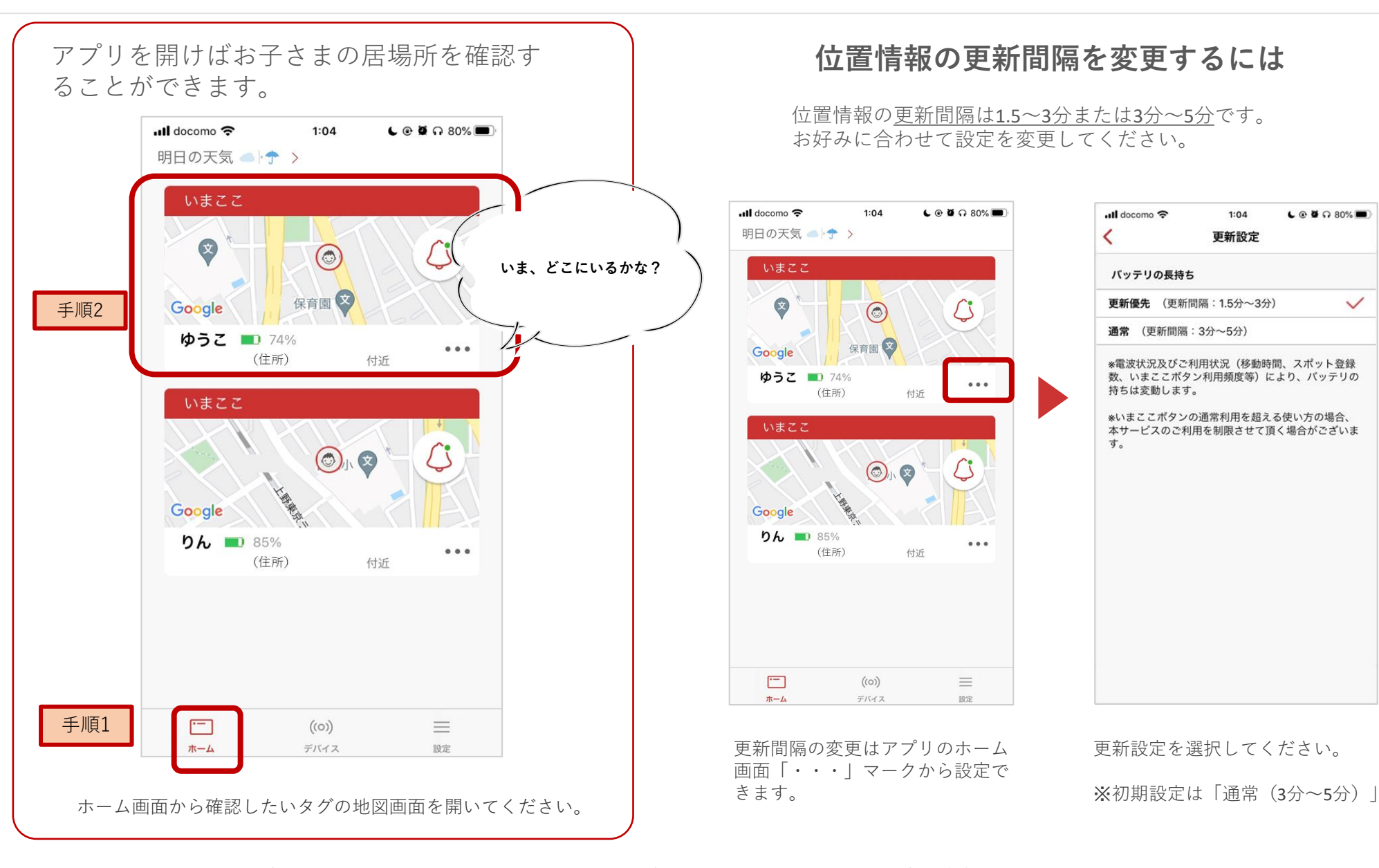

\* 位置の特定精度は電波環境に依存するため、環境によっては位置を特定できない場合や、100m以上の誤差が生じる場合がございます。

\*表示された位置情報や本モニターに関する学校へのお問い合わせは、学校のご負担となりますため、お控えください。ご不明な点につきましては、弊社お問合せ先までご連絡ください。

 $\checkmark$ 

## ミッシルのこと 2行動履歴を確認する

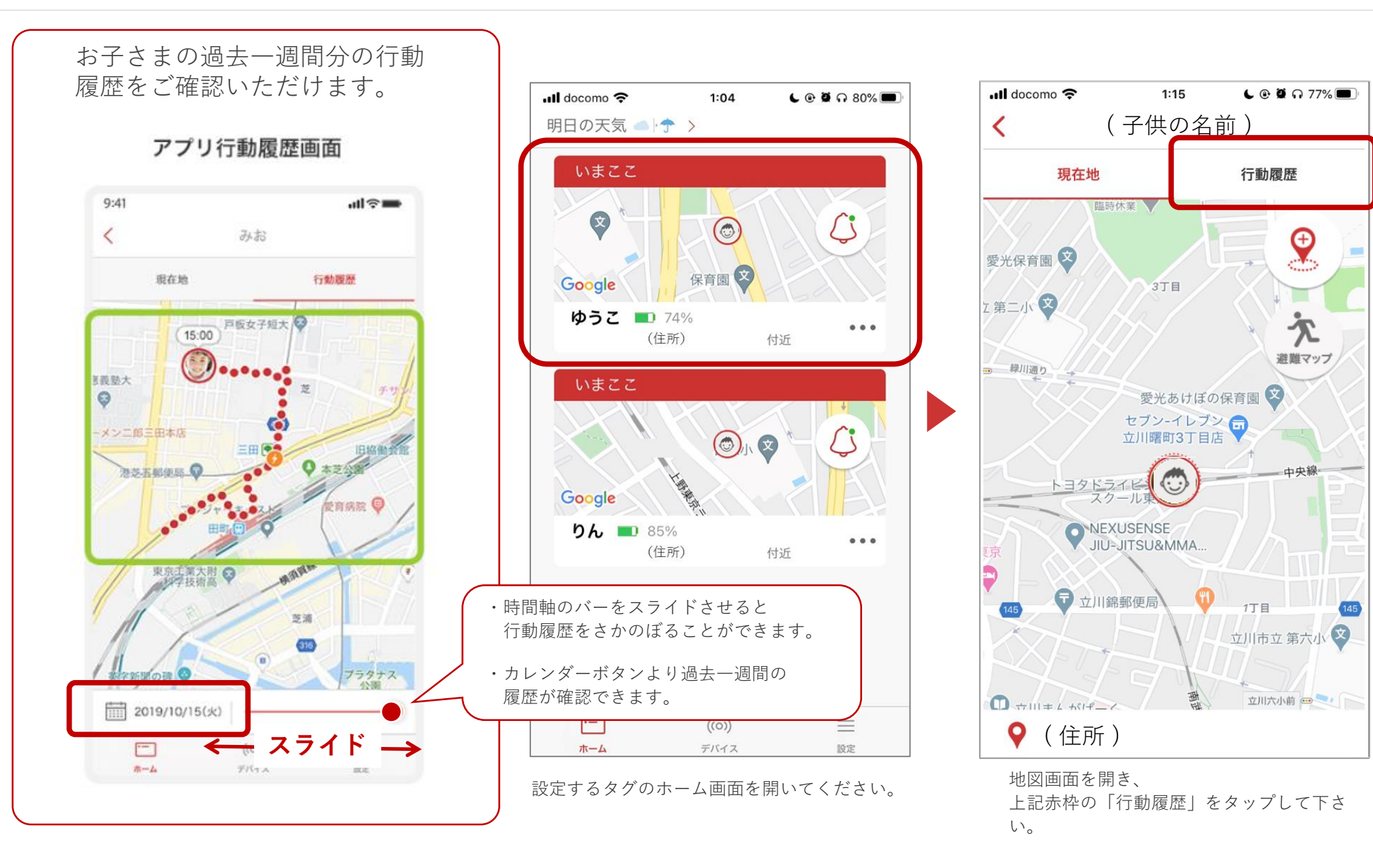

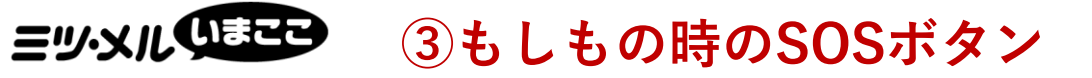

GPS端末の中心部にあるボタン( いまここボタン )を長押しする ことで、「goo of things」アプリに通知が届きます。

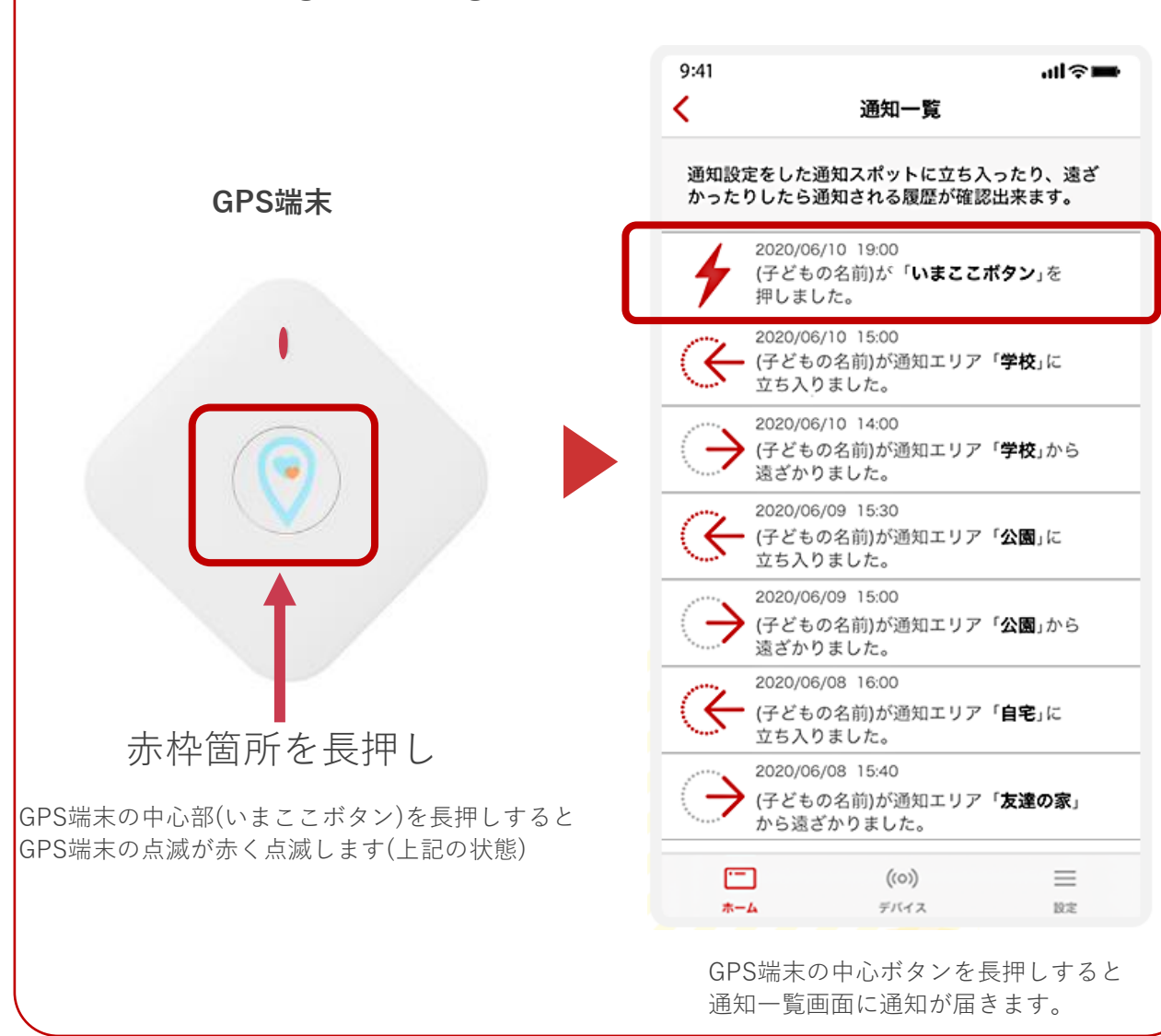

【ご注意】 「いまここボタン」を押した旨の通知が あった場合、必ず、地図画面を開いて 下さい。地図画面を開かないと、30分間 (5分おきに計7回)の通知があります。

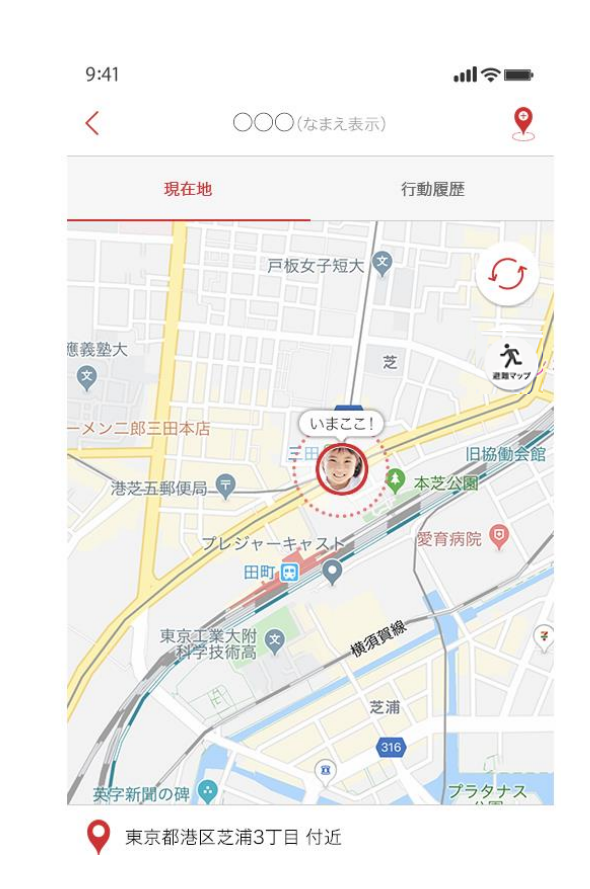

## ヨッ・メル (1) ④ 到着・出発をおしらせ (スポット設定)

スポット設定で学校や習い事など「いつもの場所」へ到着・

出発をプッシュ通知でお知らせします。

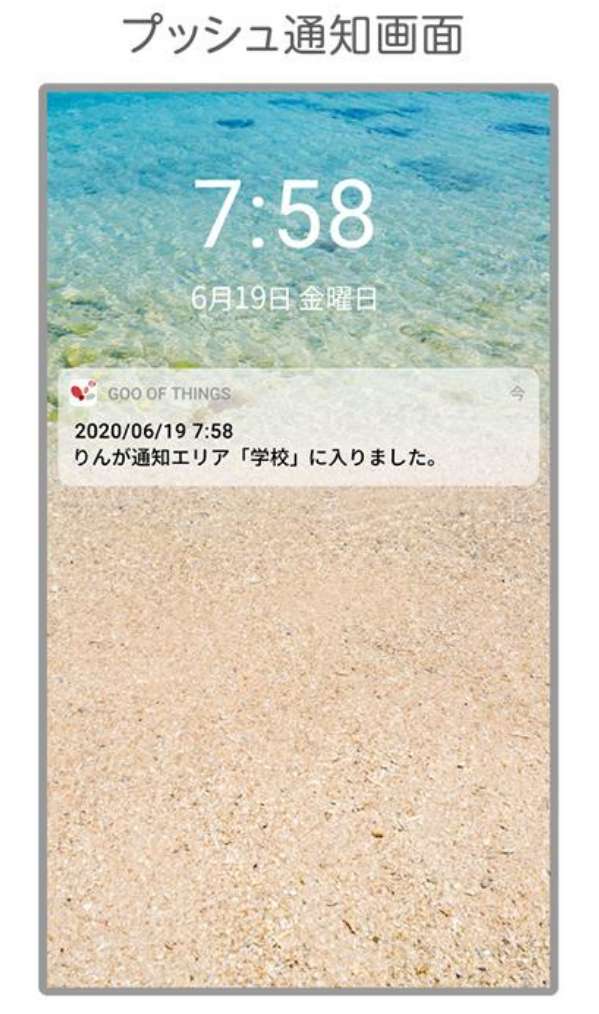

#### スポット設定画面 Il docomo 😤 16:01 C @ 7 54% < スポット設定 通常地域 自宅 学校 習い事 学童 友達の家 公園 その他 危険地域 不審者 声かけ ちかん 事故 その他 •--(((•))) $\equiv$ ホーム デバイス 設定

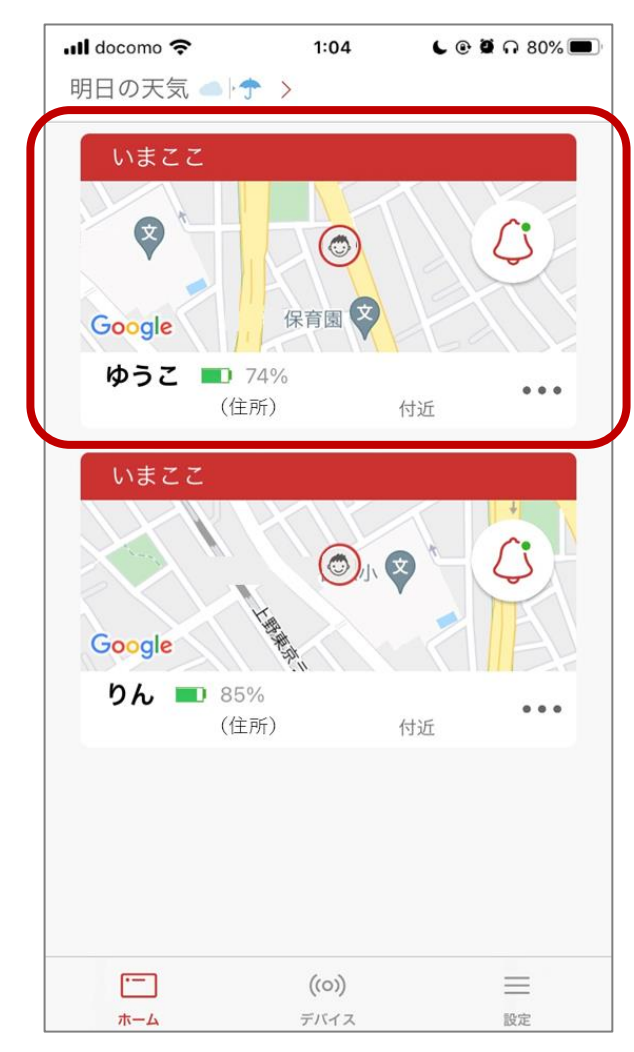

設定するタグの地図画面を開いてください。 ※ご登録のタグ毎に設定が必要です。

## ヨッシルのまこ ④到着・出発をおしらせ(スポット設定)つづき

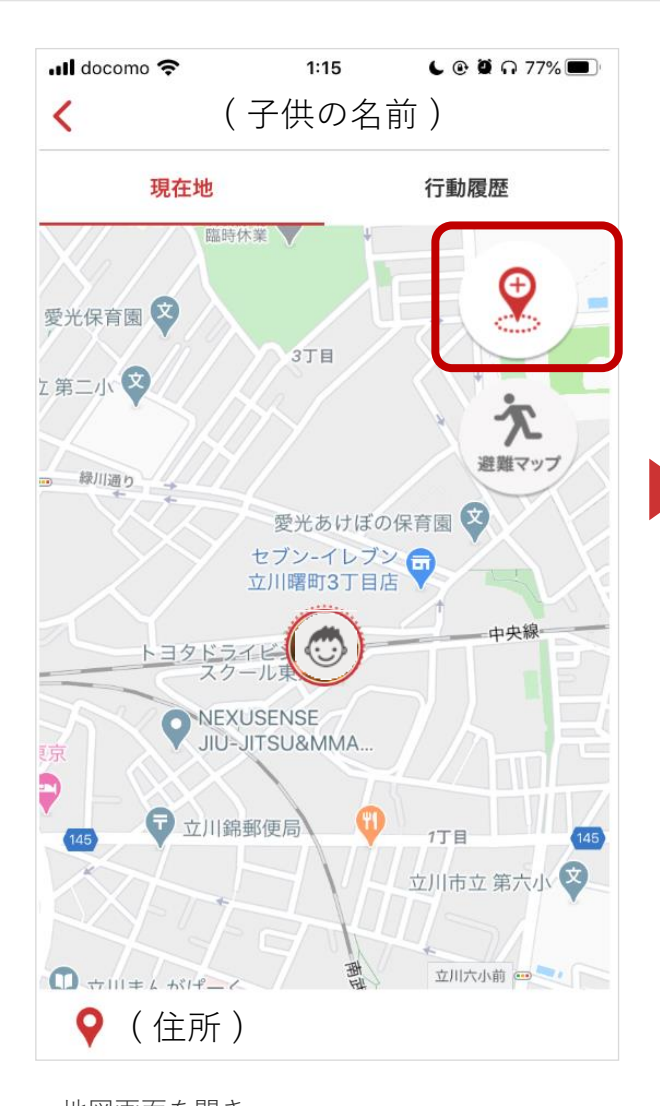

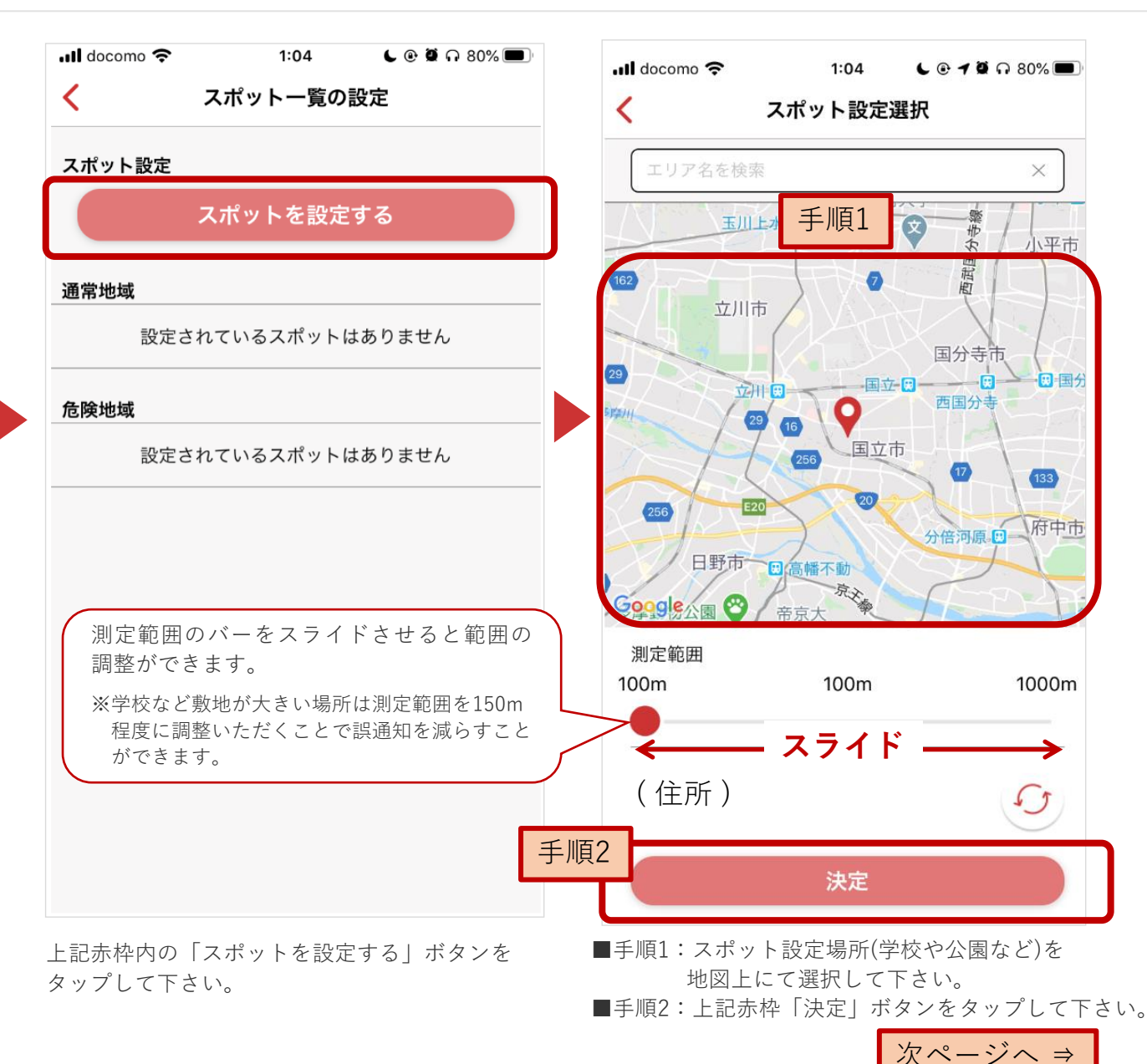

地図画面を開き、 上記赤枠内のアイコンをタップして下さい。

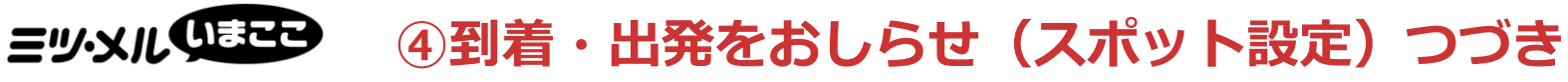

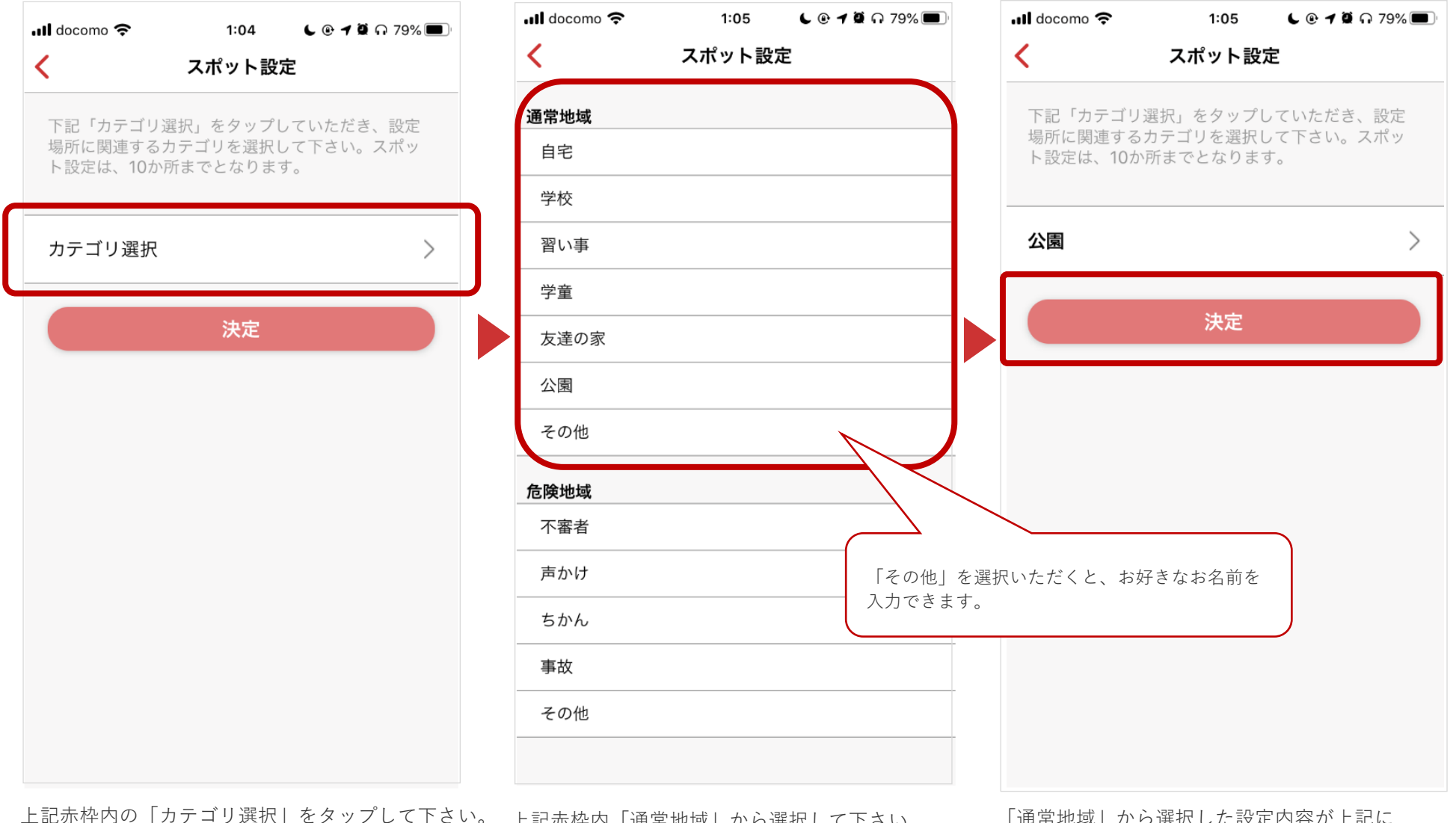

さい。 上記赤枠内「通常地域」から選択して下さい。 ※スポット名を自由に入力したい場合は 「その他」を選択し、編集してください。 「通常地域」から選択した設定内容が上記に 表示されます。問題なければ、上記赤枠内「決定」を タップして下さい。

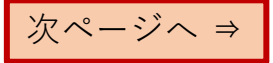

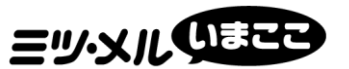

## ④到着・出発をおしらせ(スポット設定)つづき

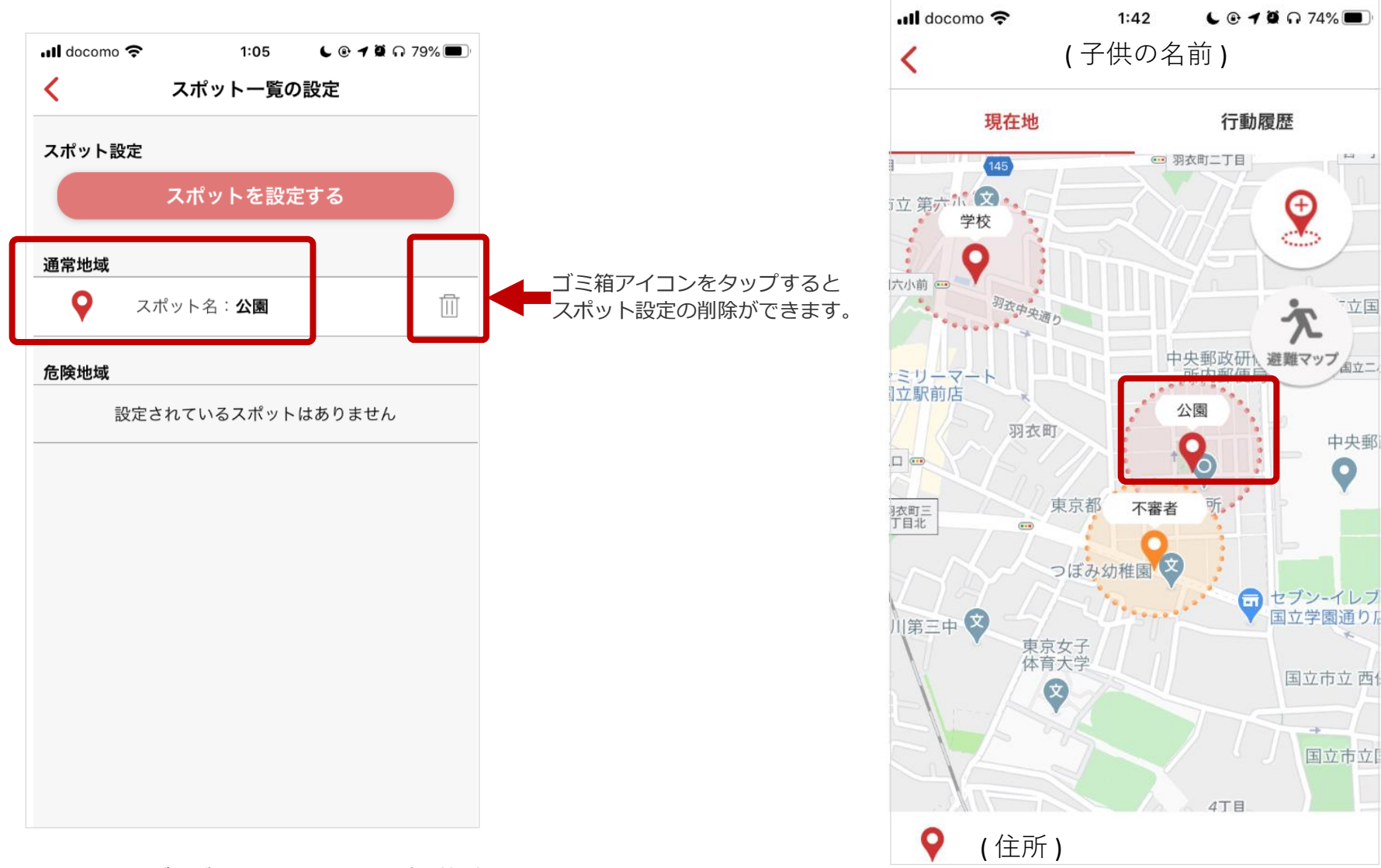

選択したカテゴリが上記赤枠内「通常地域」箇所に 表示されます。

スポット設定内容を地図上で確認できます。

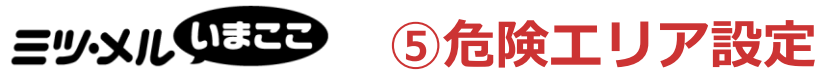

交通量の多い場所や近づいてほしくない場所を「危険エリア」 設定することで、危険エリアに子どもが立ち入った際にお知ら せいたします。

アプリ地図画面

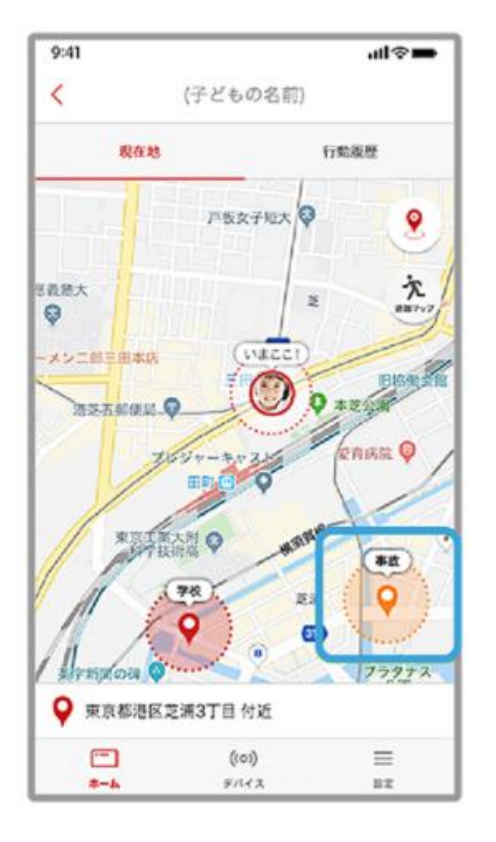

危険エリア設定画面

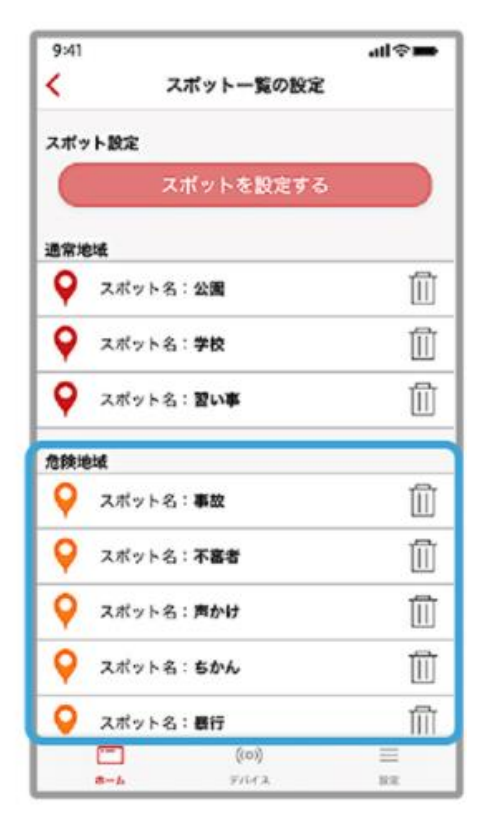

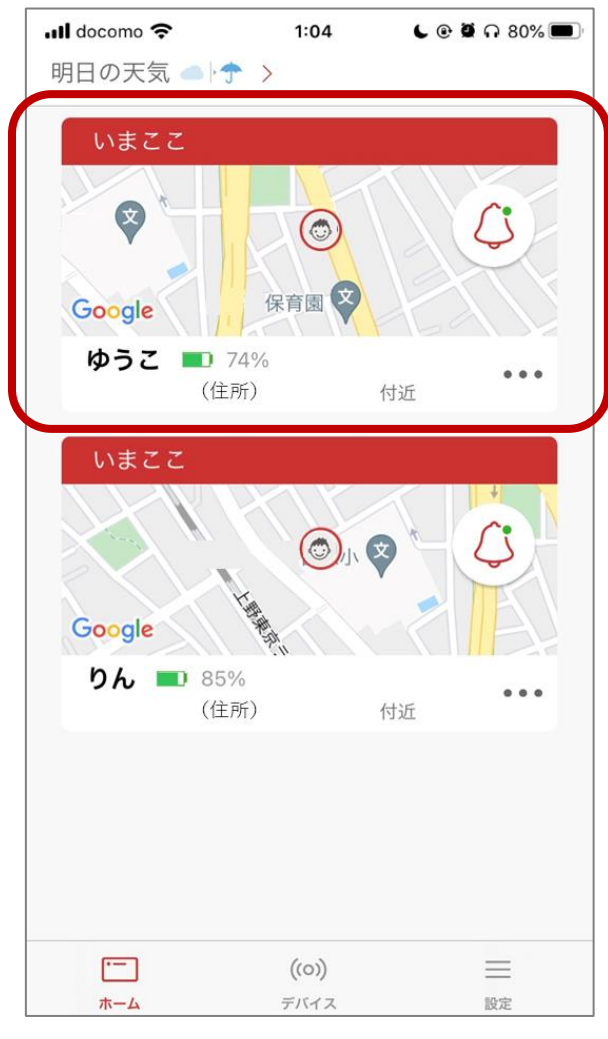

設定するタグの地図画面を開いてください。 ※ご登録のタグ毎に設定が必要です。

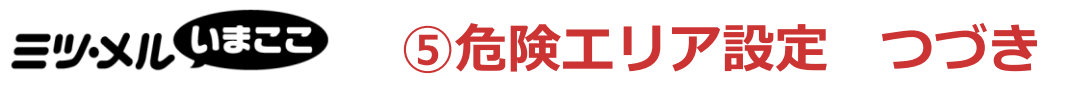

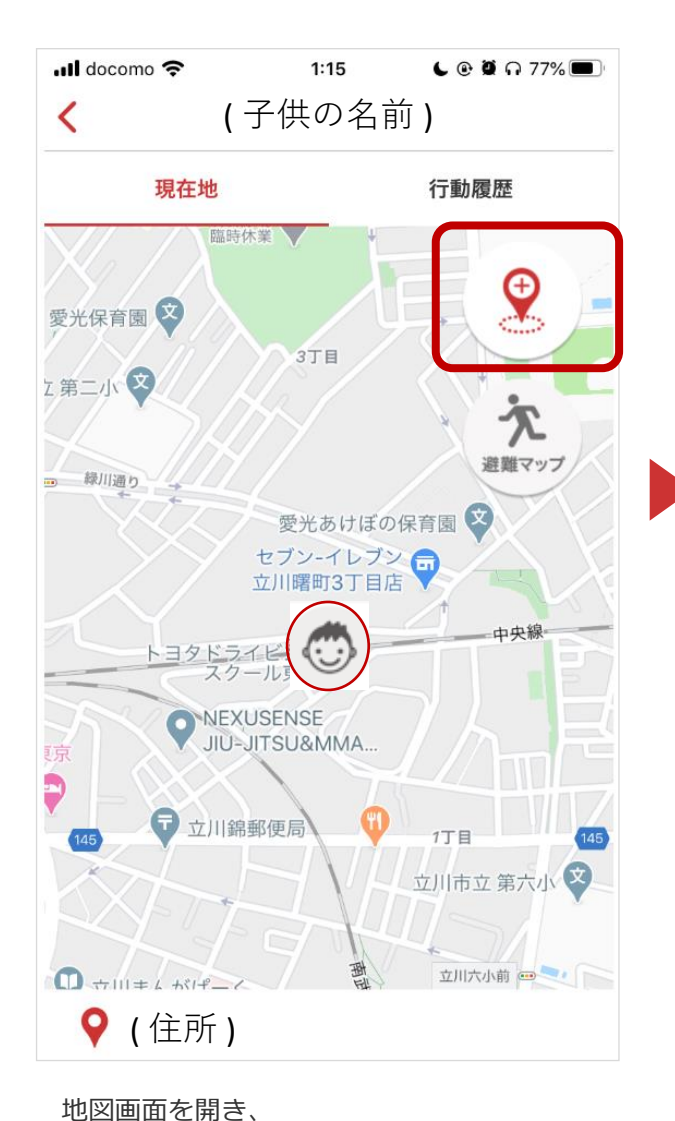

上記赤枠内のアイコンをタップして下さい。

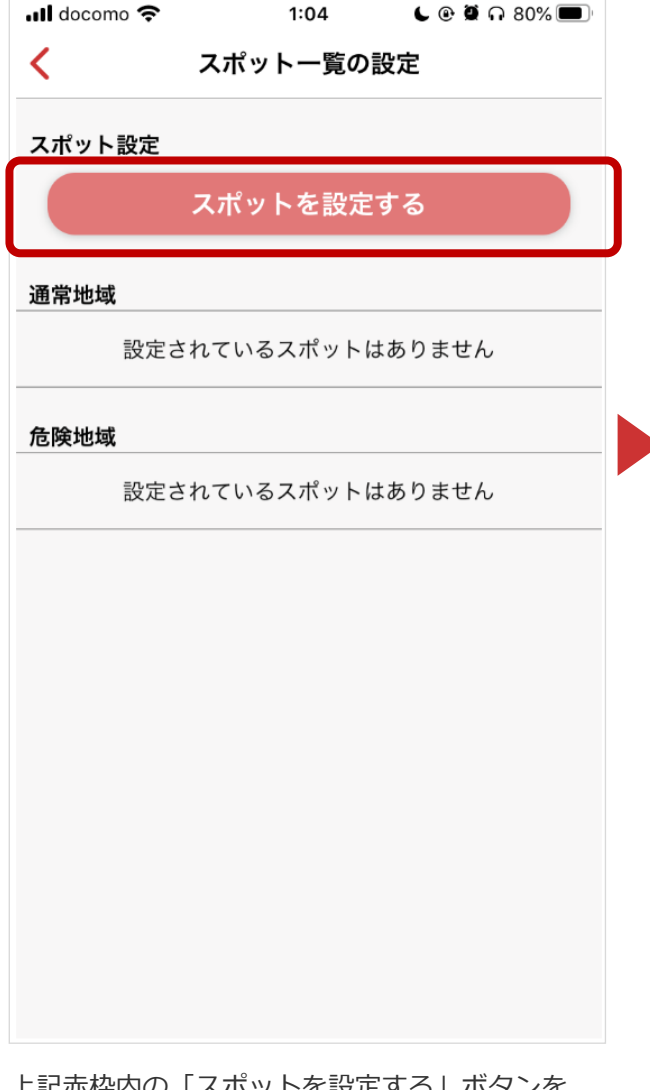

上記赤枠内の「スポットを設定する」ボタンを タップして下さい。

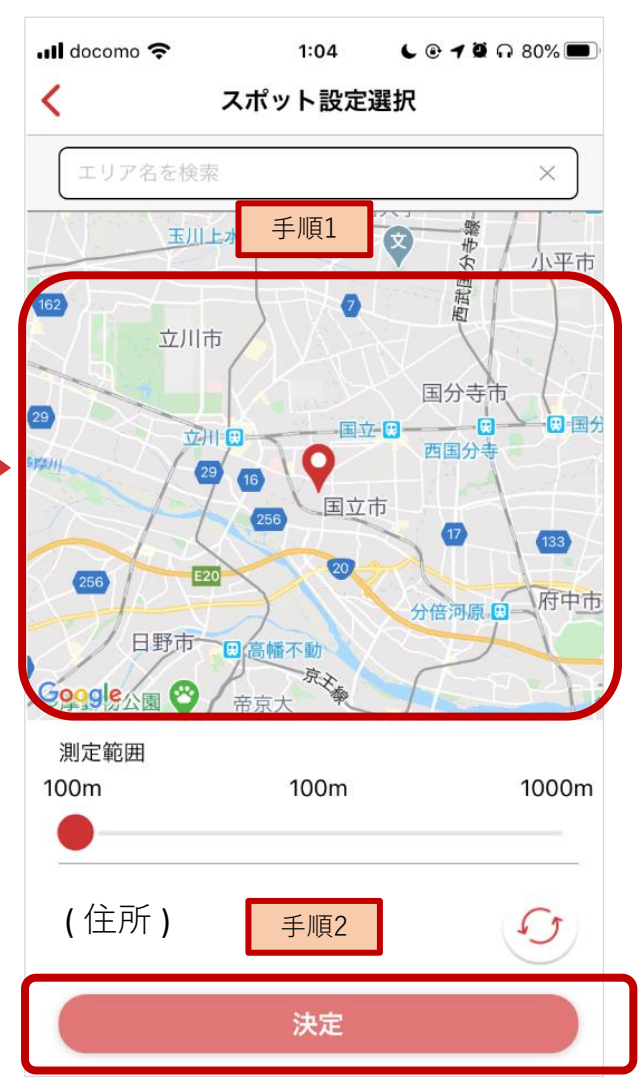

- ■手順1:危険エリア (事故や犯罪などを地図上にて 選択して下さい。
- ■手順2:上記赤枠「決定」ボタンをタップして下さい。

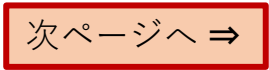

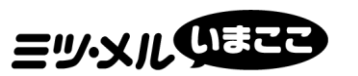

## ⑤危険エリア設定 つづき

| ・III docomo <> 1:04 € @ ◀ @ Ω 79% ■<br>く スポット設定                         |   |
|-------------------------------------------------------------------------|---|
| 下記「カテゴリ選択」をタップしていただき、設定<br>場所に関連するカテゴリを選択して下さい。スポッ<br>ト設定は、10か所までとなります。 | - |
| カテゴリ選択 >                                                                |   |
| 決定                                                                      |   |
|                                                                         | - |
|                                                                         |   |
|                                                                         |   |
|                                                                         |   |
|                                                                         |   |

| 📶 docomo 奈 | 1:05   | ር 🕑 🕇 🛱 ก 79% 🔲 |   | 📶 docomo 奈          | 1:06     | L 🕑 🕇 🛱 n 79% 🔳 |
|------------|--------|-----------------|---|---------------------|----------|-----------------|
| <          | スポット設定 | Ē               |   | <                   | スポット設定   | Ē               |
| 通常地域       |        |                 |   | 下記「カテゴリ             | 選択」をタップし | っていただき、設定       |
| 自宅         |        |                 |   | 場所に関連9る<br>ト設定は、10カ | がテコリを選択し |                 |
| 学校         |        |                 |   |                     |          |                 |
| 習い事        |        |                 | - | 不審者                 |          | >               |
| 学童         |        |                 |   |                     | 法中       |                 |
| 友達の家       |        |                 |   |                     | 沃定       |                 |
| 公園         |        |                 |   |                     |          |                 |
| その他        |        |                 | - |                     |          |                 |
| 危険地域       |        |                 |   |                     |          |                 |
| 不審者        |        |                 |   |                     |          |                 |
| 声かけ        |        |                 |   |                     |          |                 |
| ちかん        |        |                 |   |                     |          |                 |
| 事故         |        |                 |   |                     |          |                 |
| その他        |        |                 |   |                     |          |                 |
|            |        |                 |   |                     |          |                 |
|            |        |                 |   |                     |          |                 |

上記赤枠内の「カテゴリ選択」をタップして下さい。 上記赤枠内「危険地域」から選択して下さい。

「危険地域」から選択した設定内容が上記に 表示されます。問題なければ、上記赤枠内「決定」を タップして下さい。

次ページへ ⇒

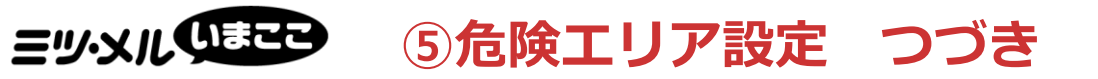

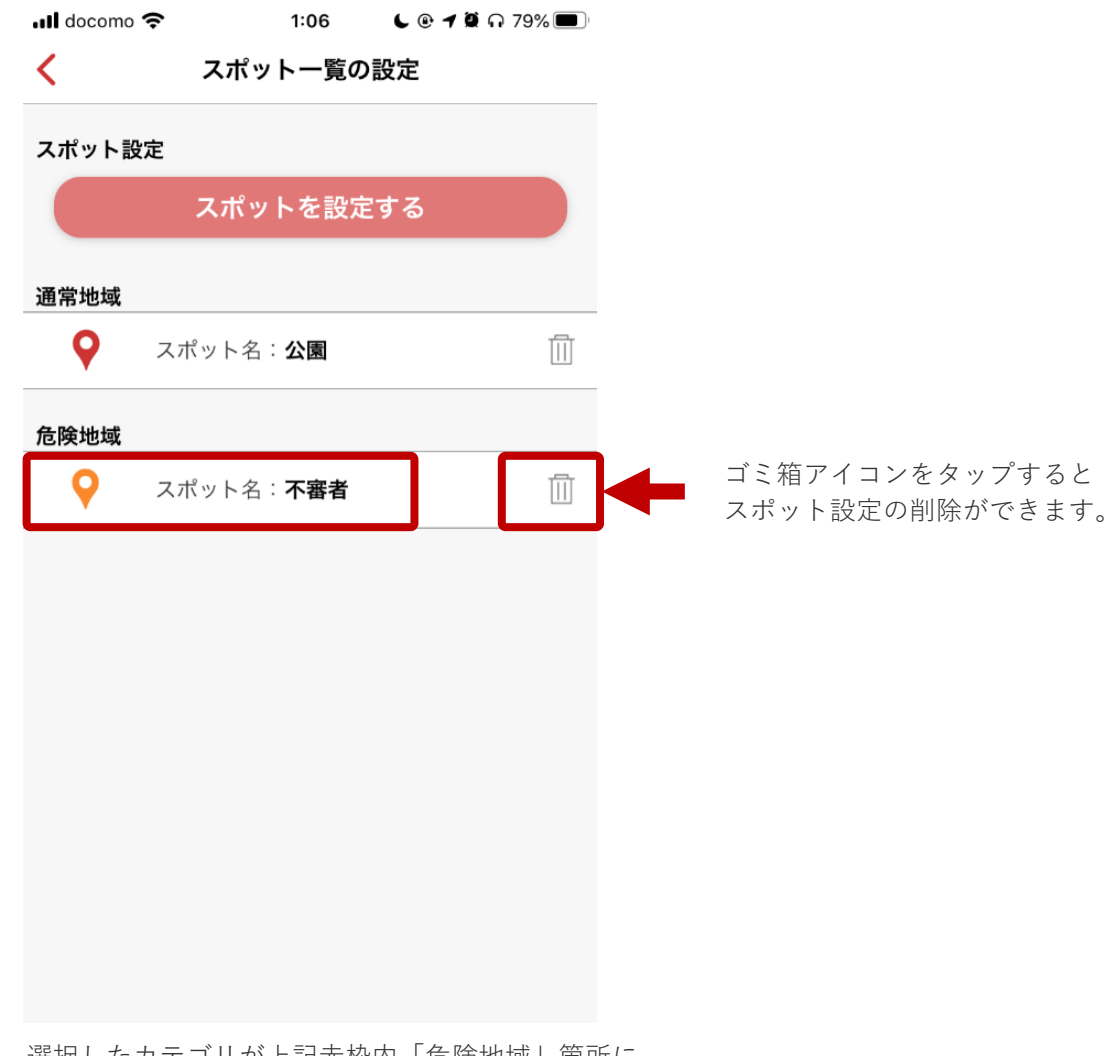

選択したカテゴリが上記赤枠内「危険地域」箇所に 表示されます。

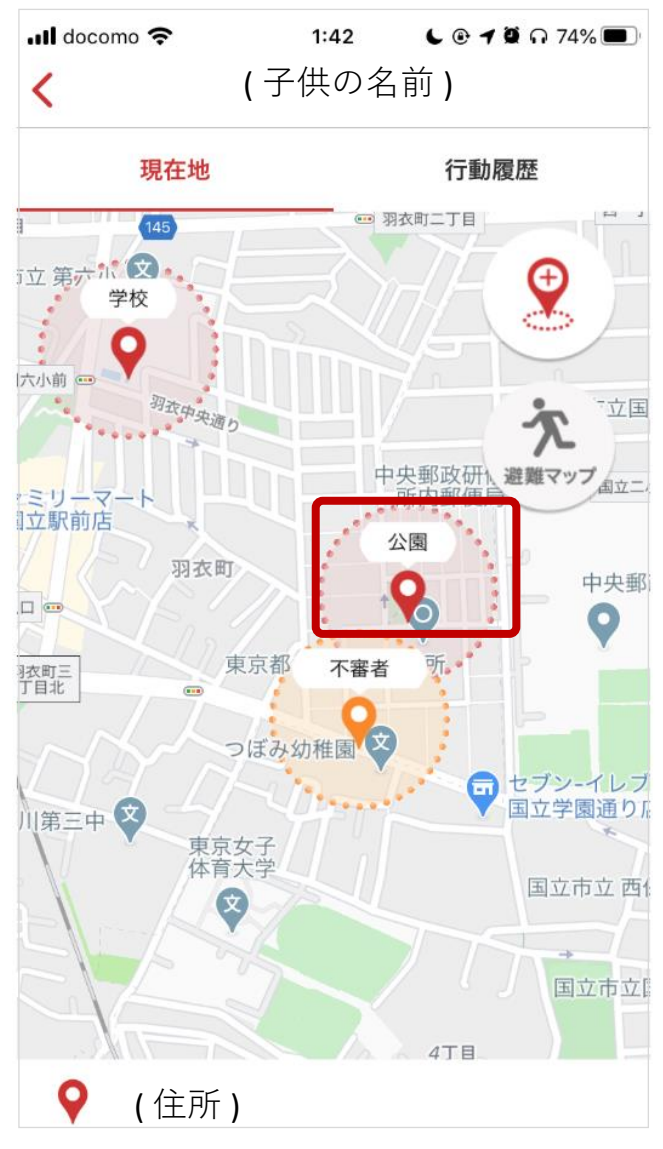

スポット設定内容を地図上で確認できます。

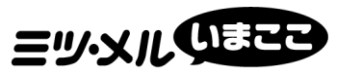

# 招待ご利用方法 招待するご利用者様編

Version2.0

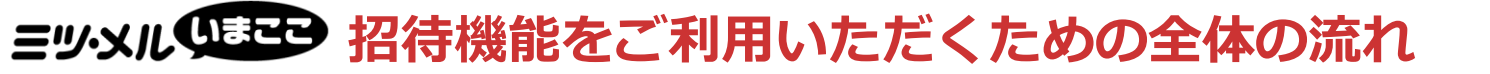

※招待する側、招待を受ける側ともに、事前にアプリインストール、goolD会員登録とログインが必要です。

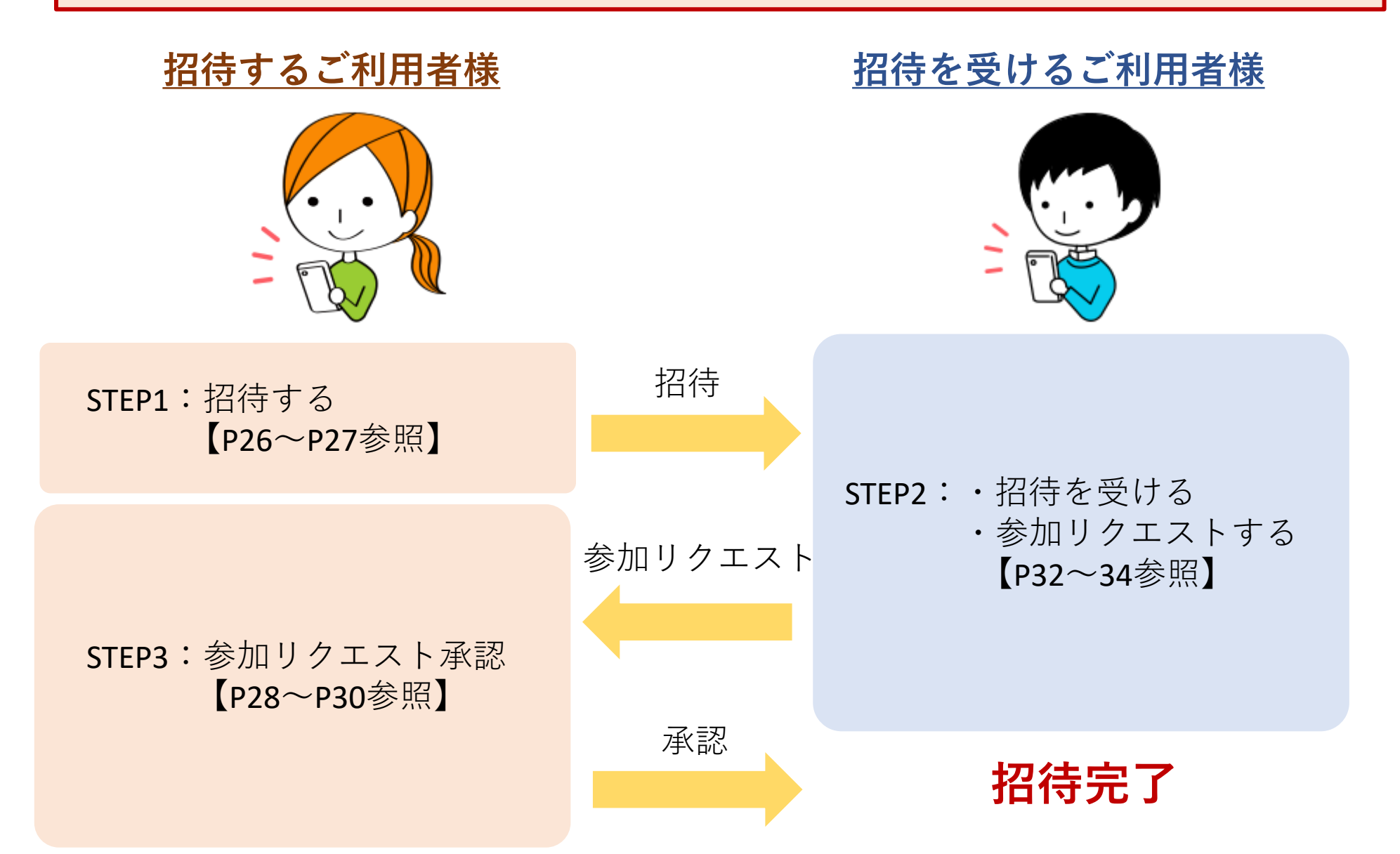

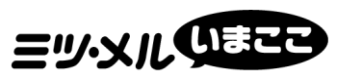

■未ログインの方

アプリ起動後、ログインをお願い致します。

ログイン後、右記手順に沿ってご利用下さい。

### **ミツ・メルのここ** 【招待するご利用者様】手順

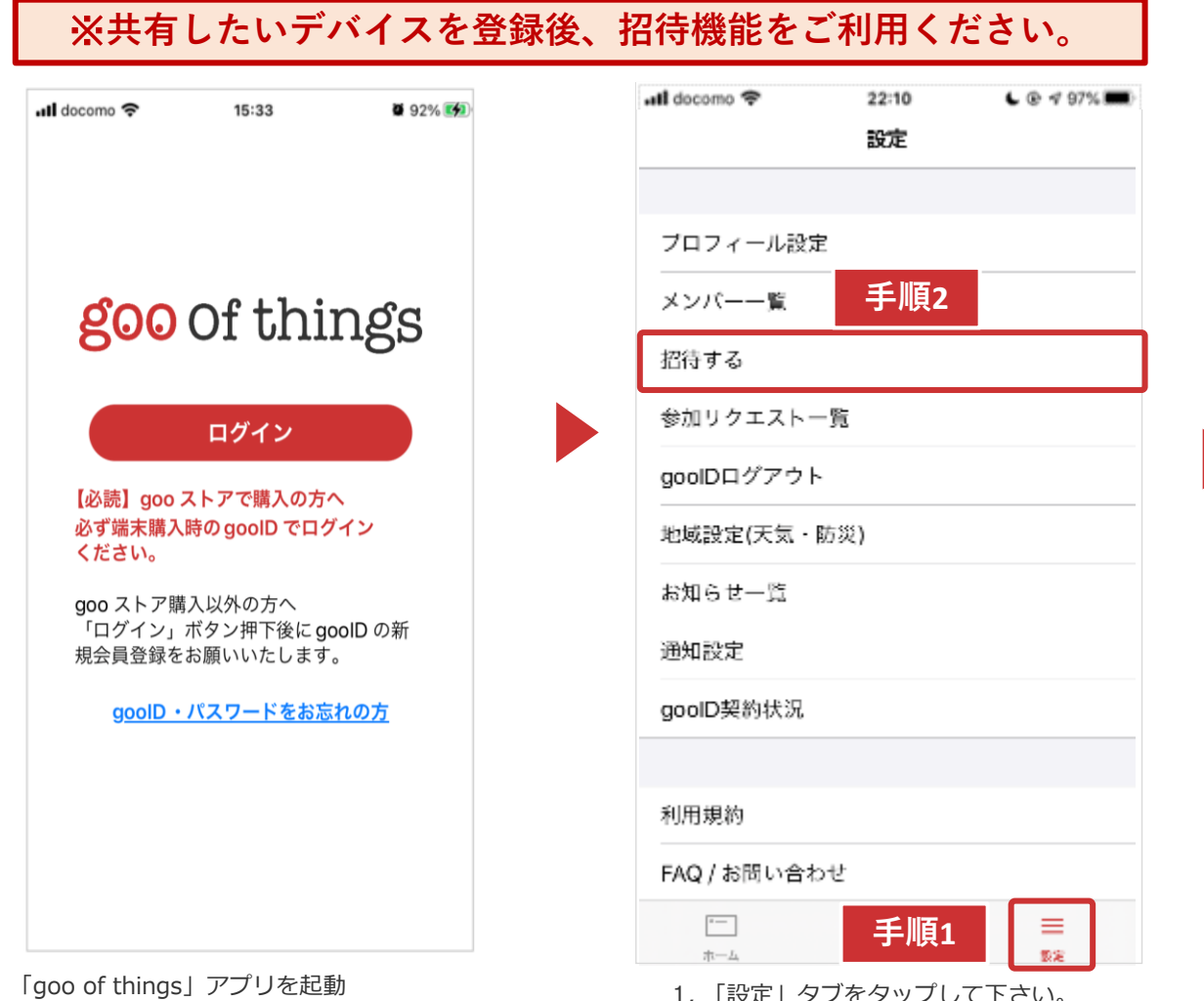

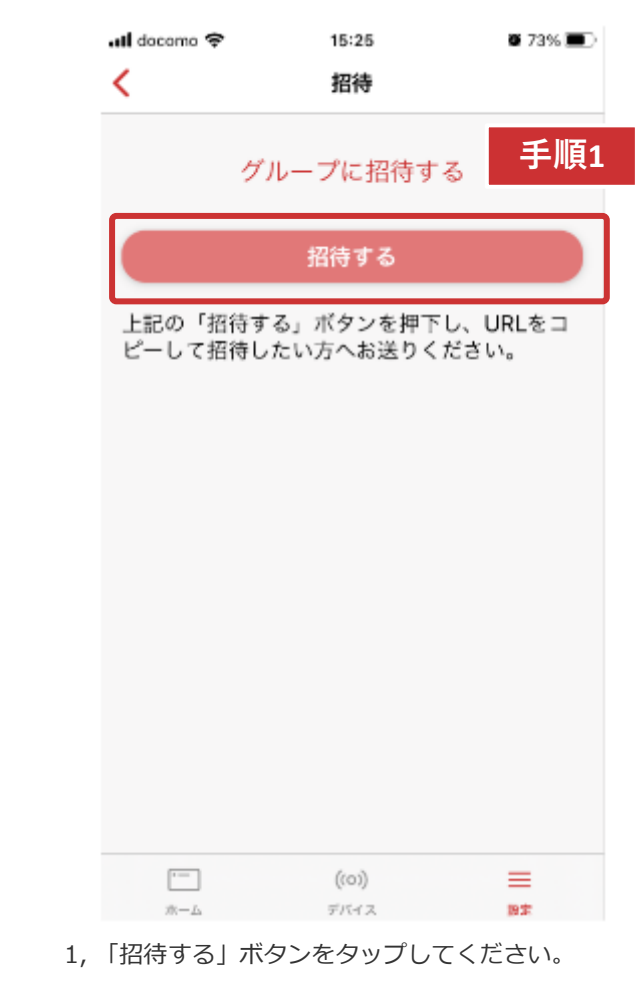

- 1,「設定」タブをタップして下さい。 「設定」画面に遷移します(上記)。
- 2,「招待する」をタップしてください。 「招待」画面に遷移します。

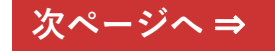

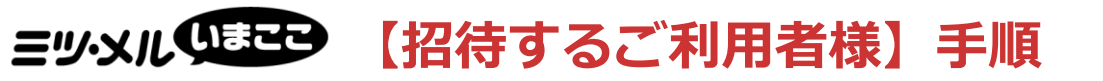

| all docomo 🗢       | 15:53                      | <b>8</b> 69%    |                     |
|--------------------|----------------------------|-----------------|---------------------|
| <                  | 招待                         |                 |                     |
| グ                  | ループに招待す                    | 3               |                     |
|                    | 招待する                       |                 |                     |
| 上記の「招待す<br>ピーして招待し | る」ボタンを押下<br>たい方へお送りく       | し、URLをコ<br>ださい。 |                     |
| 以下のメッセ-<br>てください。  | <b>グループ招待</b><br>ージをコピー・共祥 | 有して招待し          | 招待を受けた方にメッセージが届きます。 |
| (招待URL記            | 載)                         |                 |                     |
| https://・・         | •••                        |                 |                     |
|                    |                            |                 |                     |
|                    | а <b>с</b> –               |                 |                     |
|                    | 共有                         |                 |                     |
|                    | キャンセル                      |                 |                     |

以下の2つの方法でどちらかの方法で招待をして下さい。

・コピー:URLをコピーして招待する。

・共有:LINE等により招待する

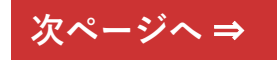

27

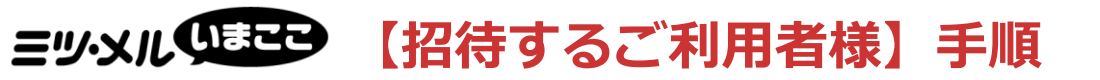

【ご注意】

相手が招待メッセージを受けとった後にお願いいたします。

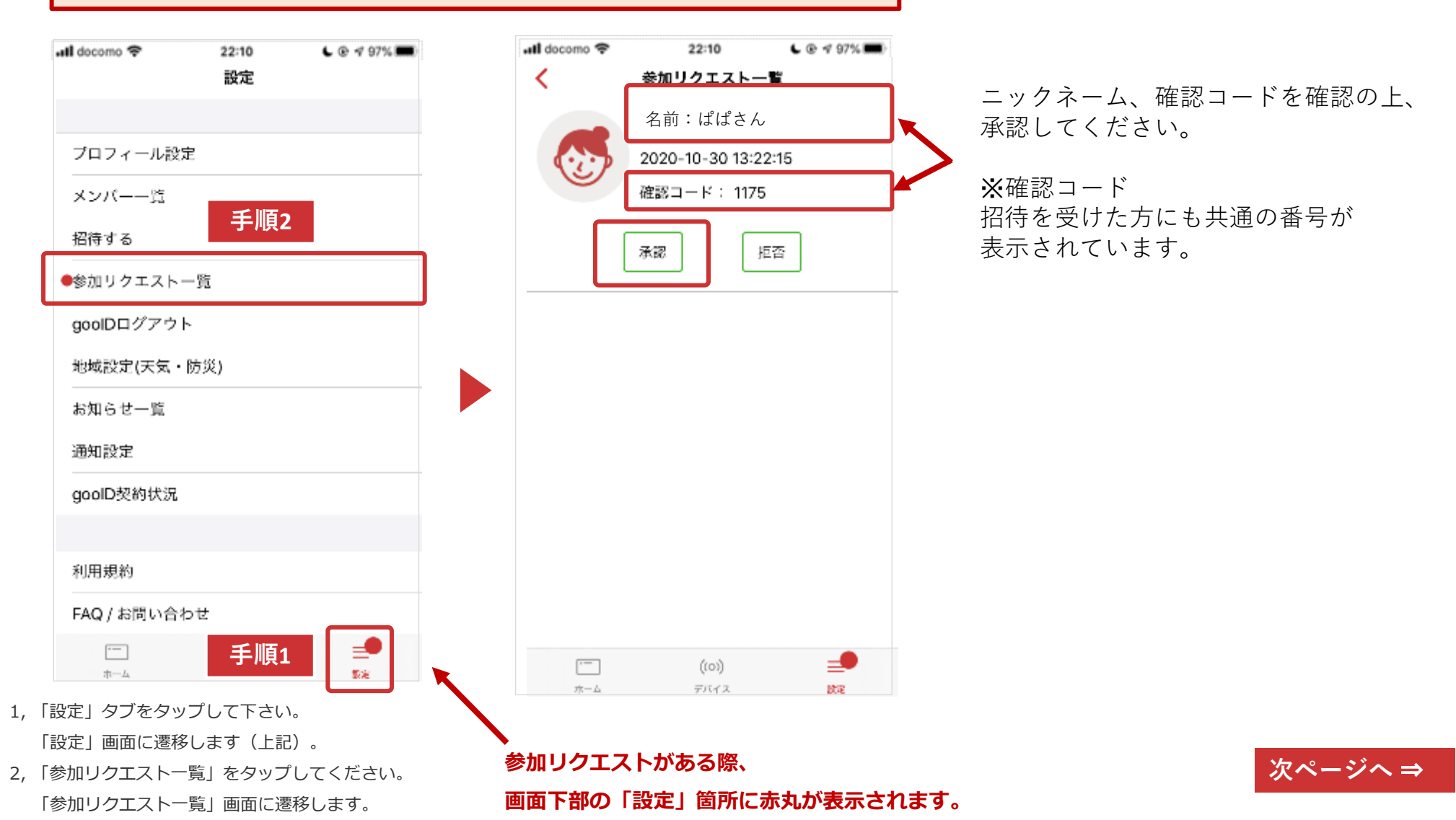

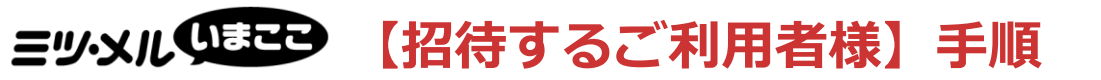

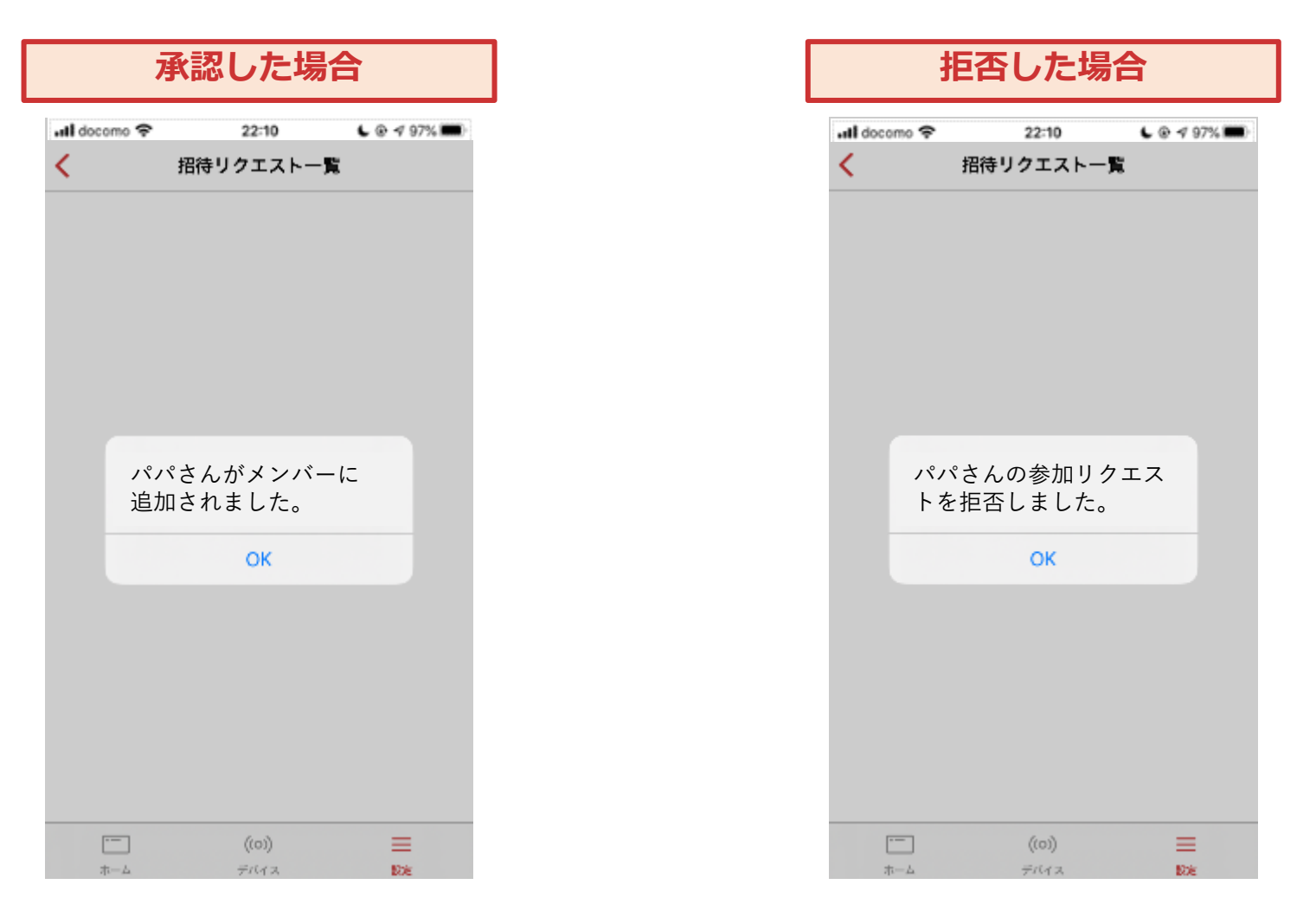

メンバー一覧に追加されます。 ※メンバー一覧:「設定」画面よりご確認いただけます。 メンバー一覧に追加されません。 ※メンバー一覧:「設定」画面よりご確認いただけます。

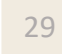

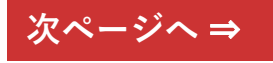

## **ミツ·メルのまた** 【招待するご利用者様】手順

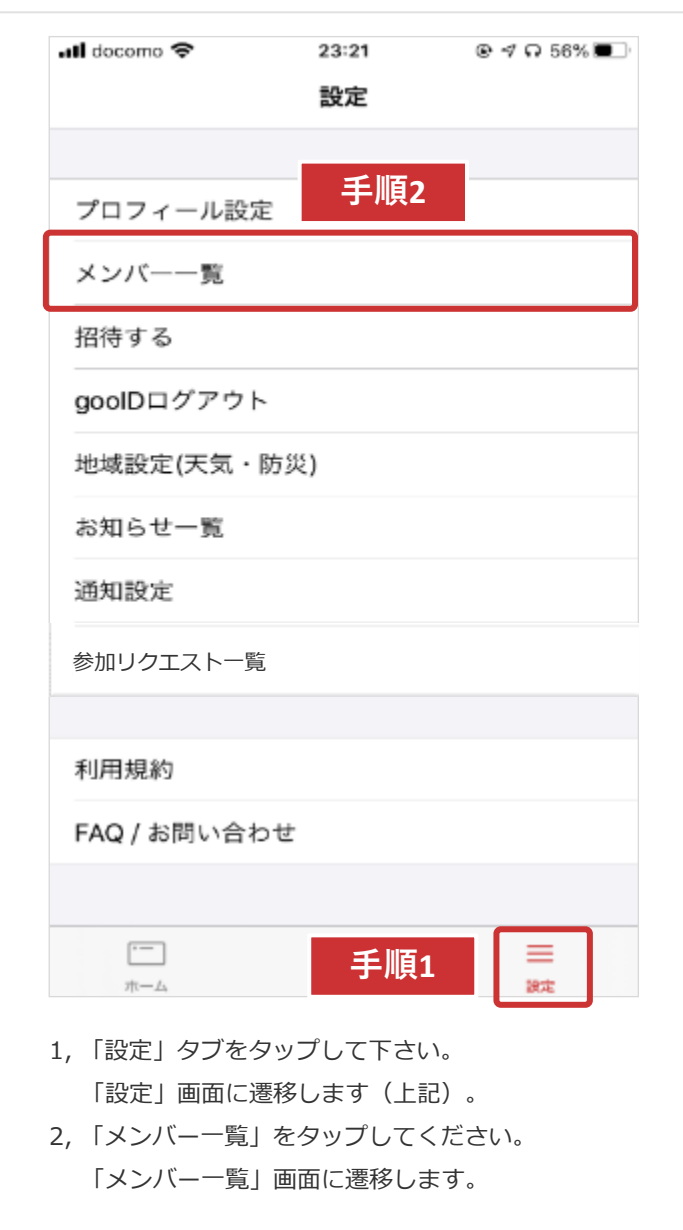

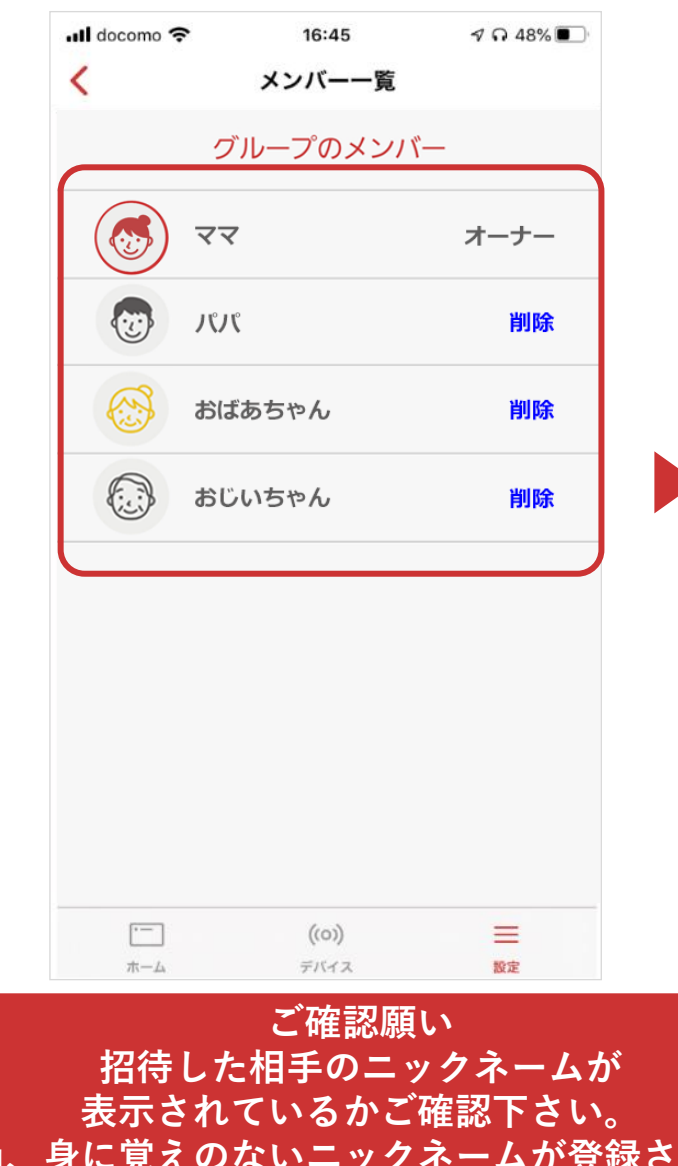

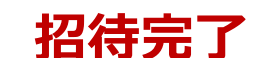

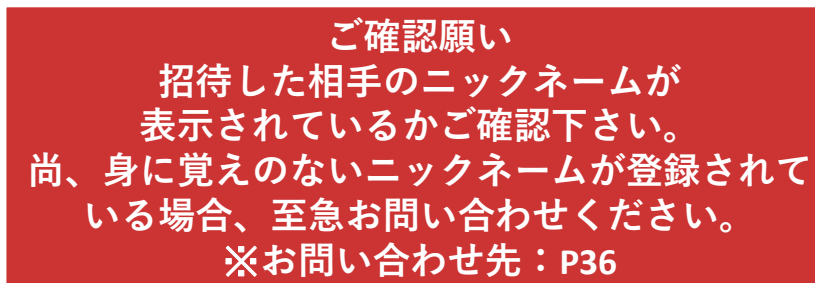

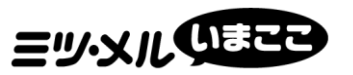

# 招待ご利用方法 招待を受けるご利用者様編

## **ミツ・メルのまこ** 【招待を受けるご利用者様】手順

以下、事前準備①・事前準備②についてご確認下さい。

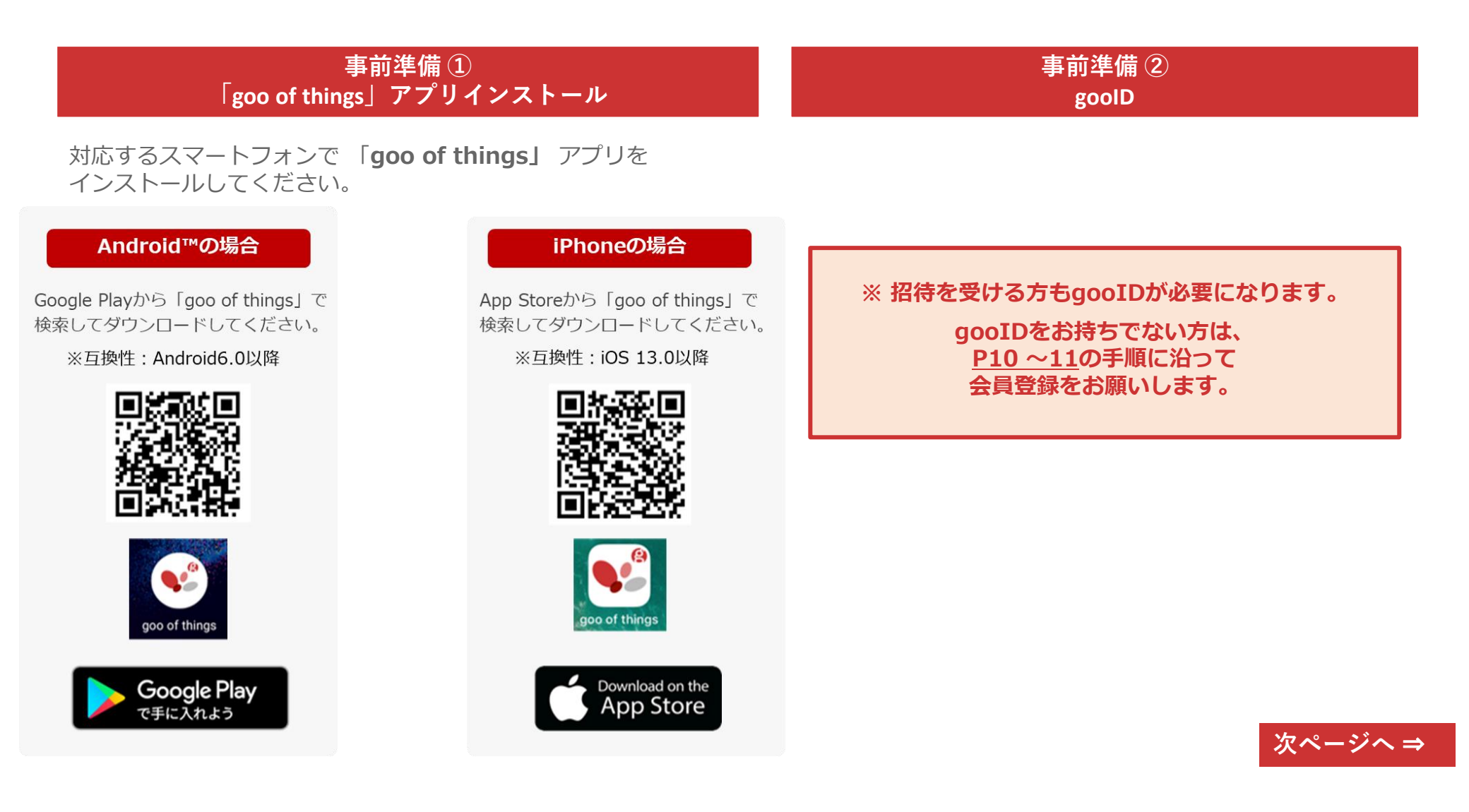

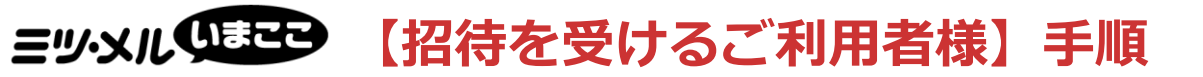

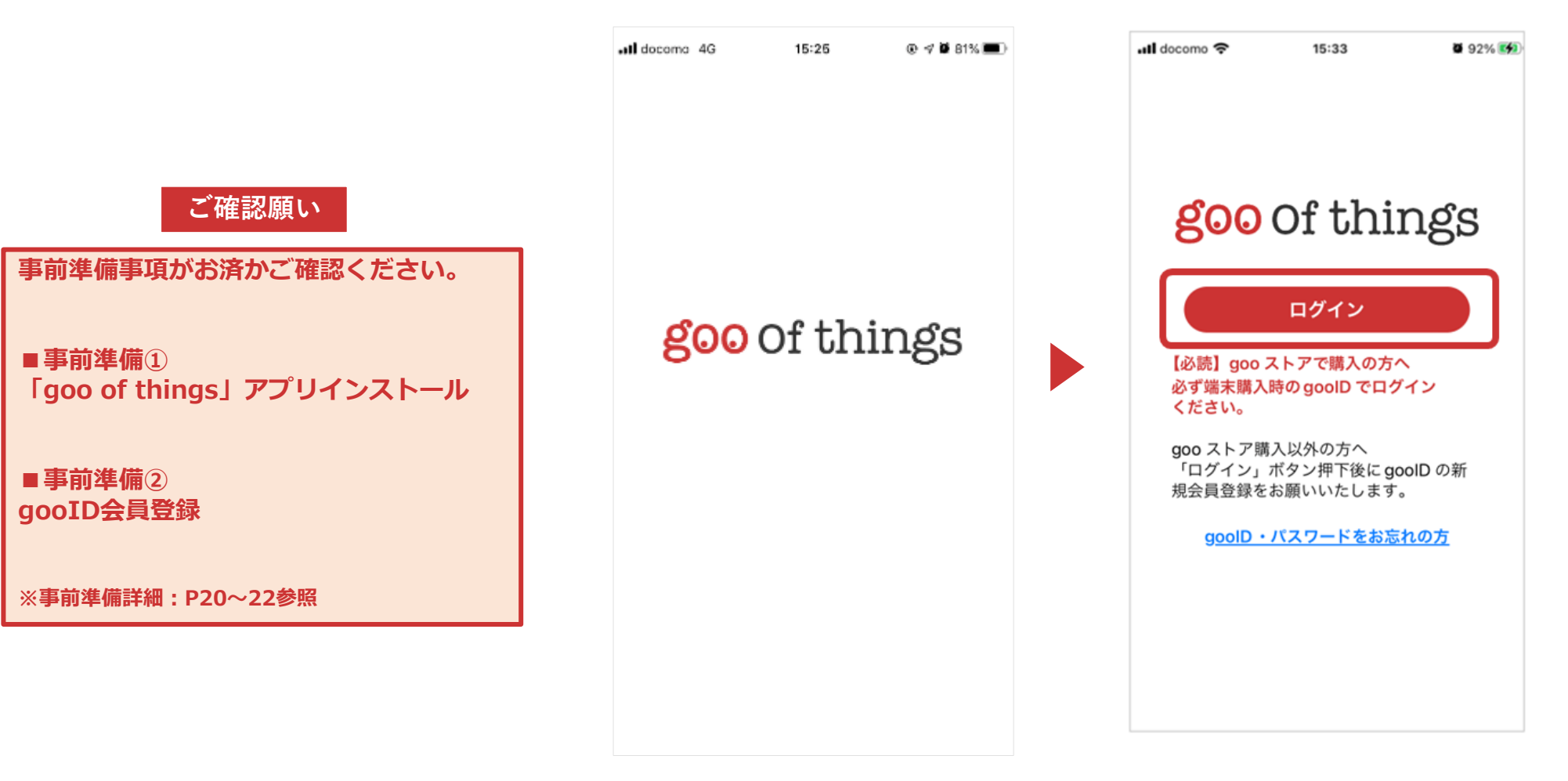

招待メール内のURLタップ後、 「goo of things」アプリが起動します。 「ログイン」ボタンをタップ後、goolDのログイン 画面に繊維します。 「goolDでログイン」をタップしてください。 ※p.7~参照

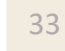

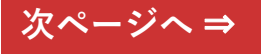

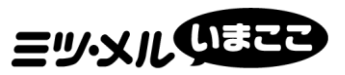

### **ミツ・メル のまそう** 【招待を受けるご利用者様】手順

※招待受ける場合

【ご注意】

招待を受けられるのは一つのグループのみです。既に他のグループに入っている場合は、 招待を受けずに今のグループに残るか、招待を受けて新しいグループに入るか選択してください。

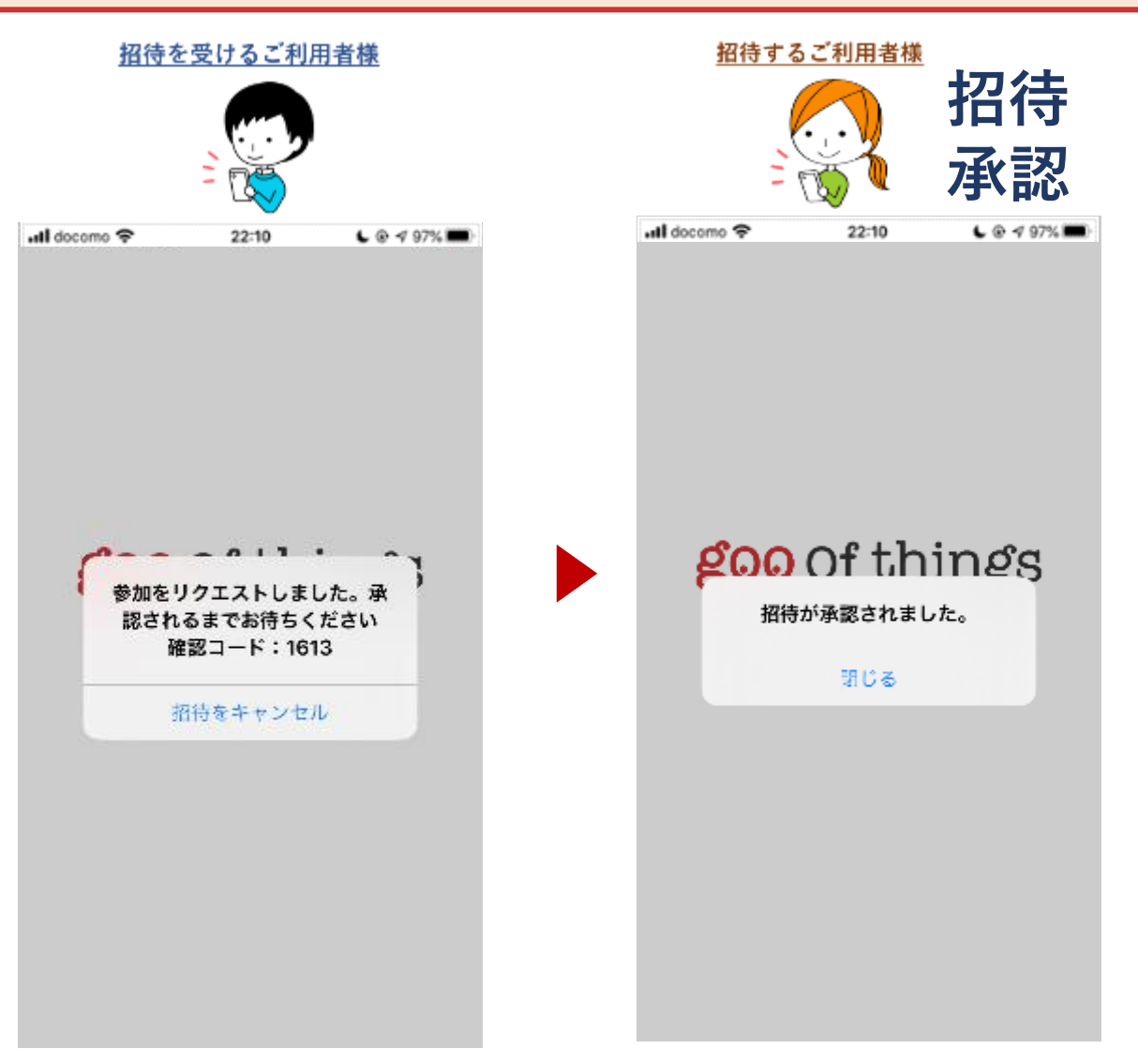

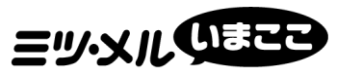

# 参考:招待ご利用方法 招待を受けるご利用者様編

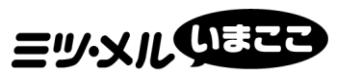

### **ミツ・メルのまこ** 【招待を受けるご利用者様】手順

#### 招待を受ける→参加リクエスト→招待が拒否

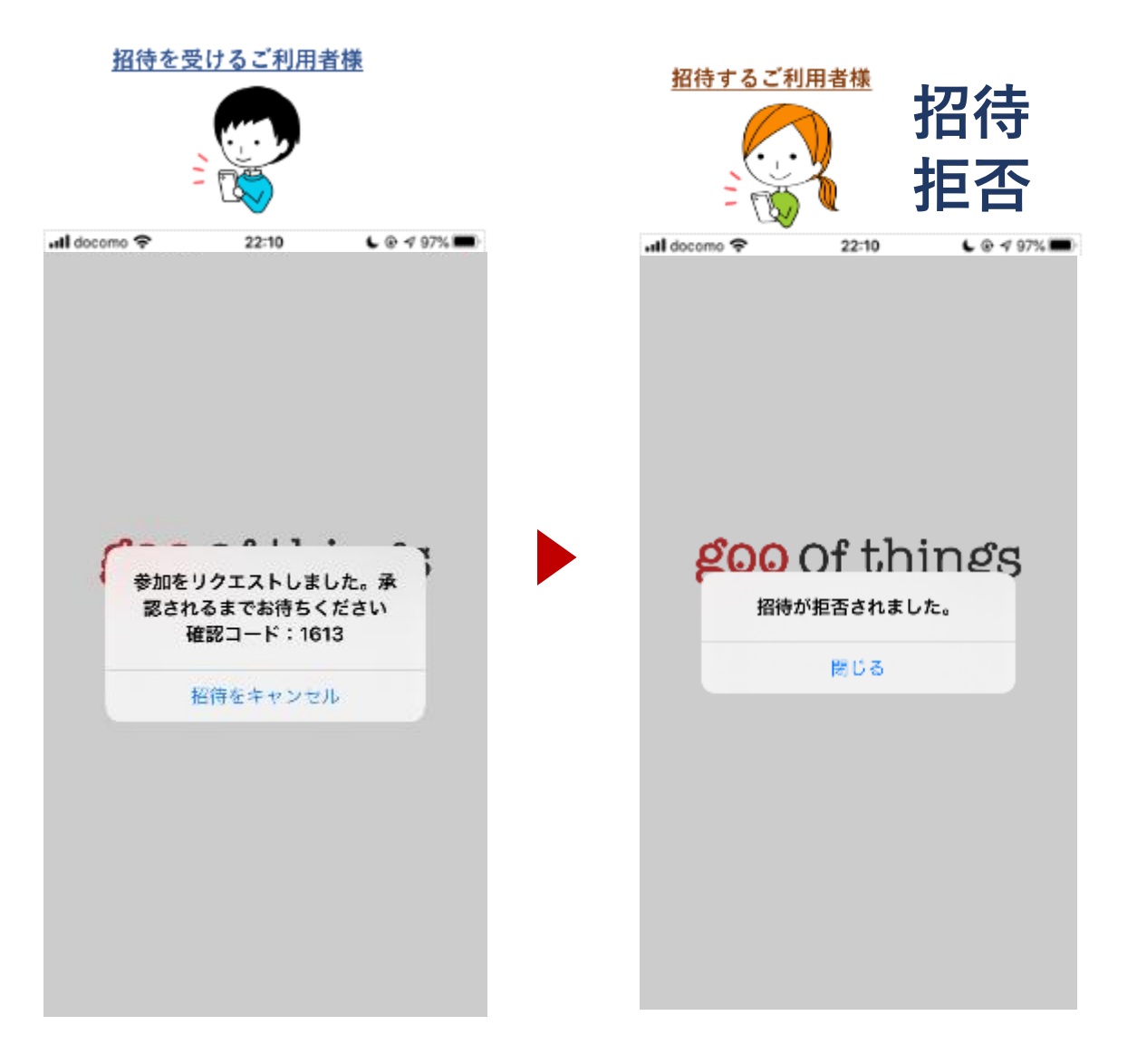

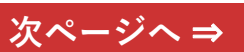

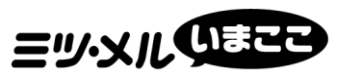

招待を受ける→参加リクエスト→招待をキャンセルする場合

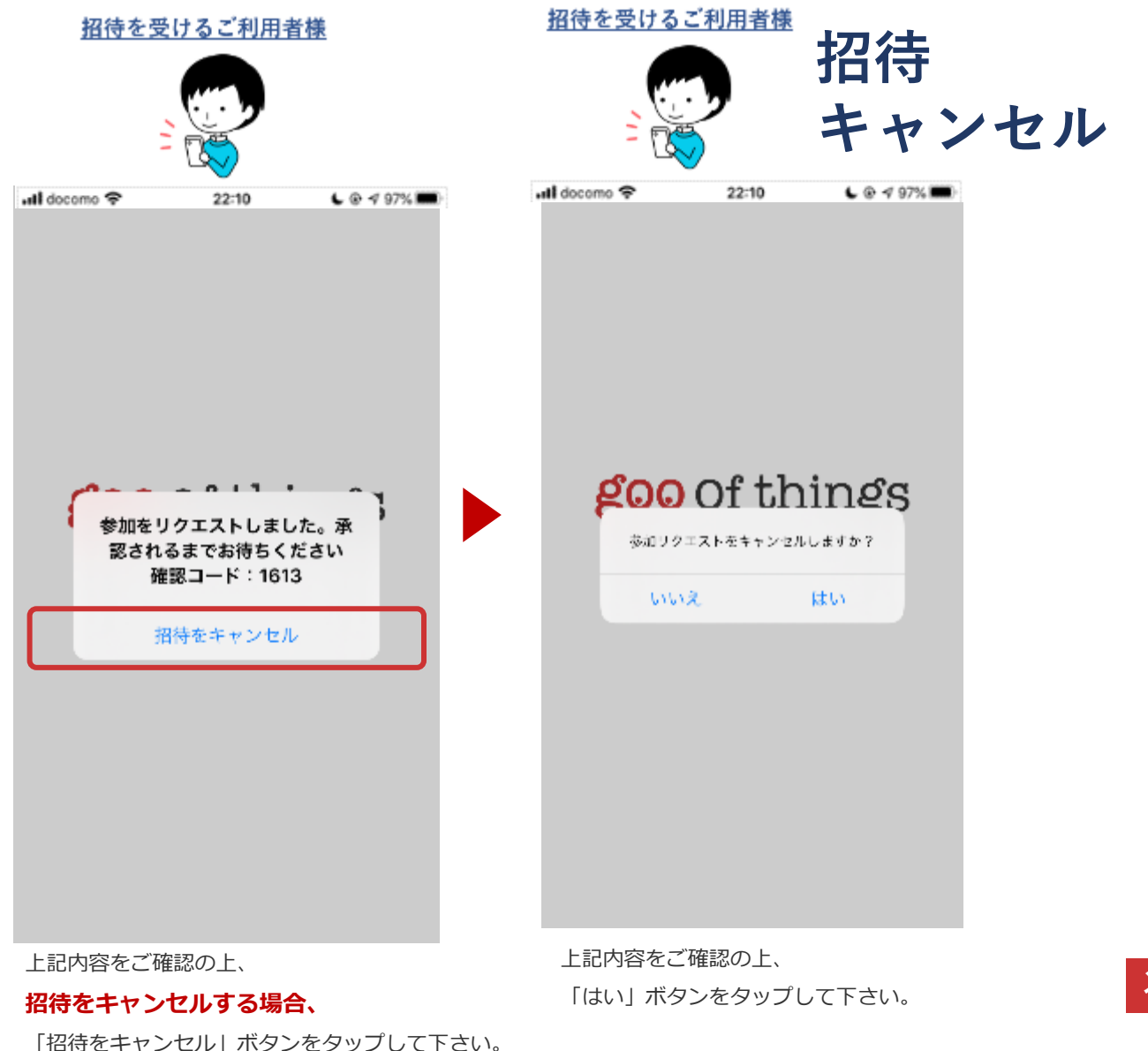

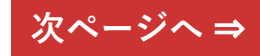

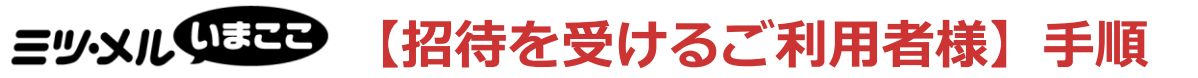

## <u>※機器を既に登録していた場合 ※同じグループだった場合</u>

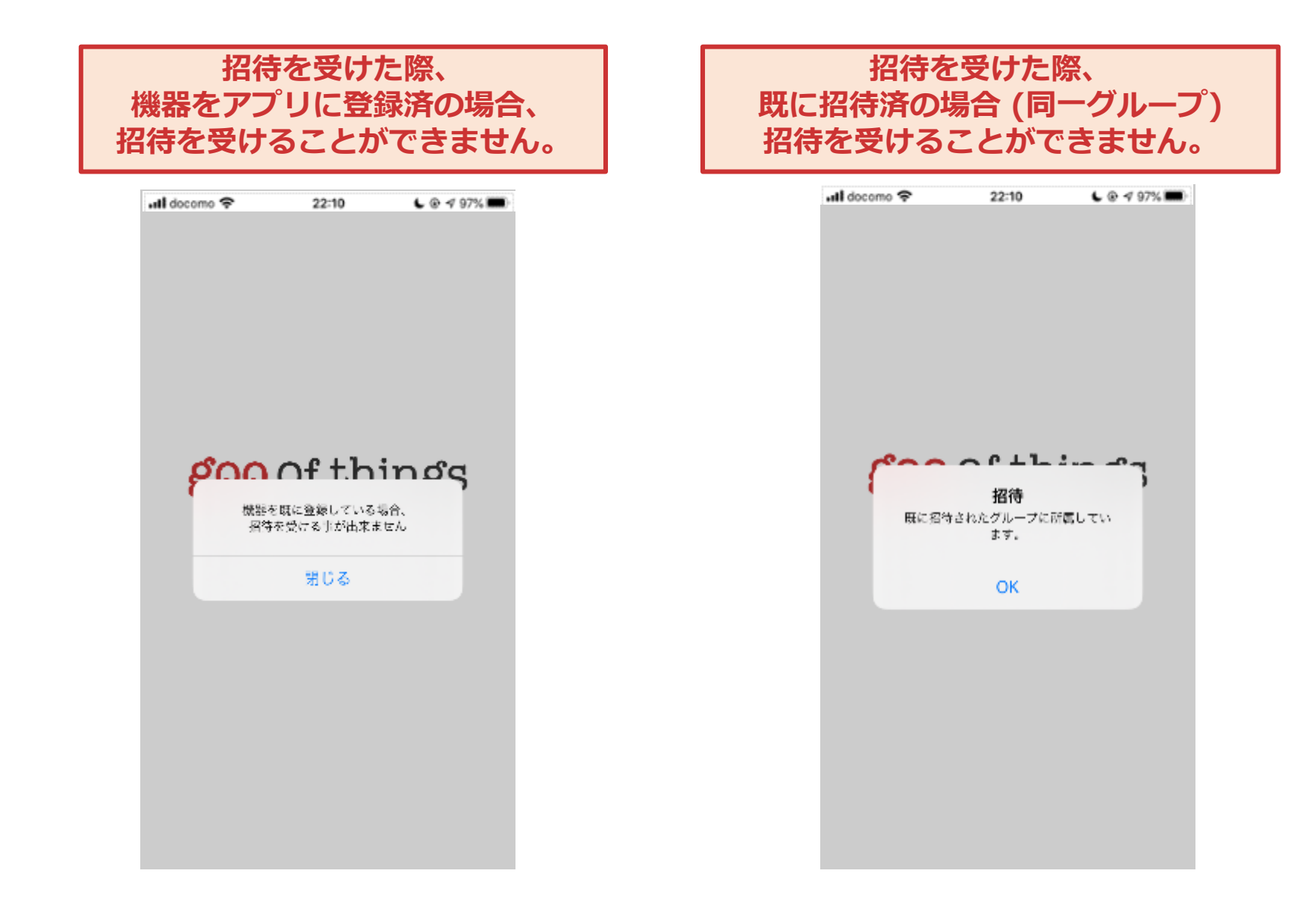

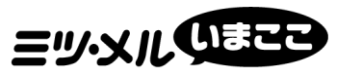

# 招待ご利用方法 招待メンバー削除編

## ミッシルのまで 招待でできること・できないこと

|       | オ                 | メンバー                        |                                                                                 |
|-------|-------------------|-----------------------------|---------------------------------------------------------------------------------|
| 対象者   |                   |                             |                                                                                 |
| 定義    | 端末ご登録者様           | 端末未登録者様<br>(複数人で見守りをしていない方) | 端末未登録者様<br>(招待を受けた方)                                                            |
| 出来る事  | 招待をする<br>メンバーを削除  |                             | 自分を削除しグループを抜ける                                                                  |
| 出来ない事 |                   | 招待をする                       | ・招待をする<br>・端末登録をする                                                              |
| 注意点   | 端末取り外し後<br>グループ解散 | 招待を行う場合、端末登録が必要             | 端末登録を行う場合<br>グループから自分を削除しグ<br>ループから抜けた後、端末登録<br>を行う。端末登録を行うことで<br>招待することも可能になる。 |

# ヨッ・メル ひきこ 招待メンバー削除方法 (オーナー)

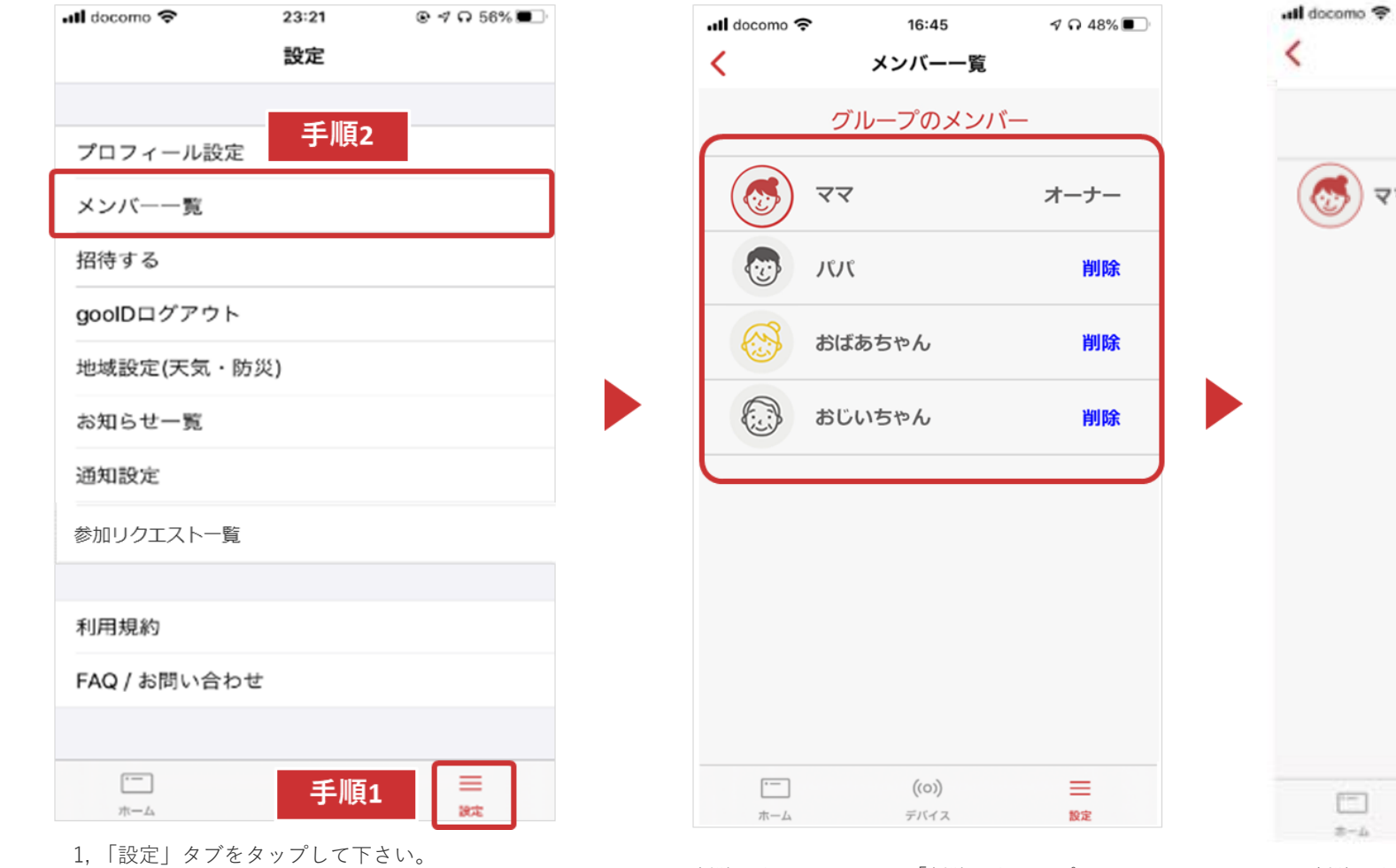

メンバー一覧 グループのメンバー ママ オーナー ((0)) = デバイス NA

16:45

削除したメンバーが表示されていなければ 削除完了です。

2,「メンバー一覧」をタップしてください。 「メンバー一覧」画面に遷移します。

「設定|画面に遷移します(上記)。

削除したいメンバーの「削除」をタップして ください。 上記は、「オーナー」の方が見た時の画面です。 オーナーは、メンバー全員を削除することが 可能です。 V Q 48%

## ミッシルのまで 招待メンバー削除方法(メンバー)

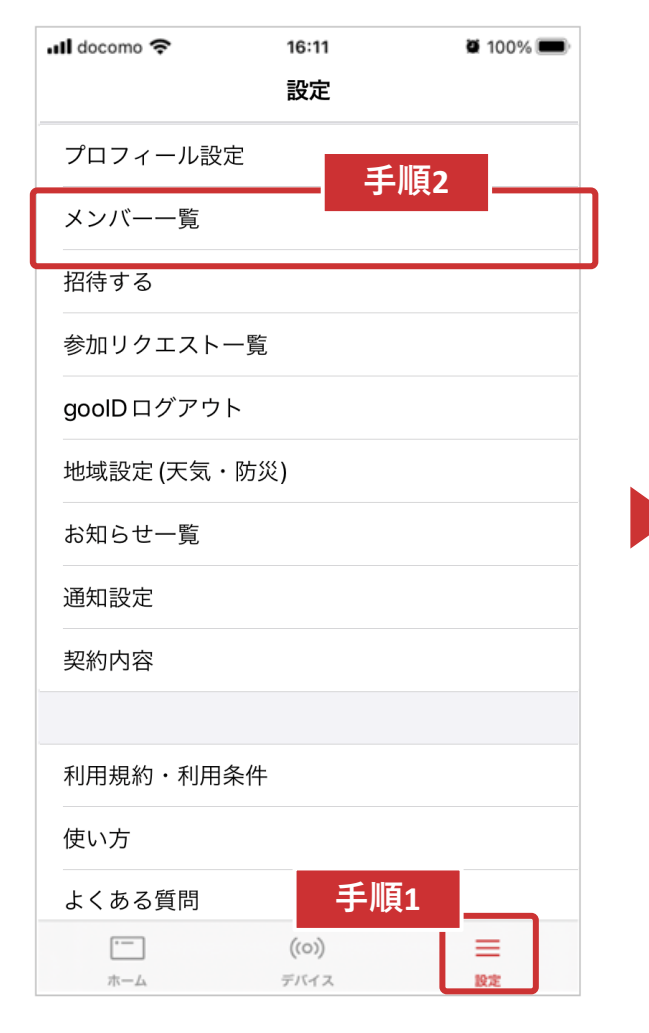

- 「設定」タブをタップして下さい。
   「設定」画面に遷移します(上記)。
- 2,「メンバー一覧」をタップしてください。 「メンバー一覧」画面に遷移します。

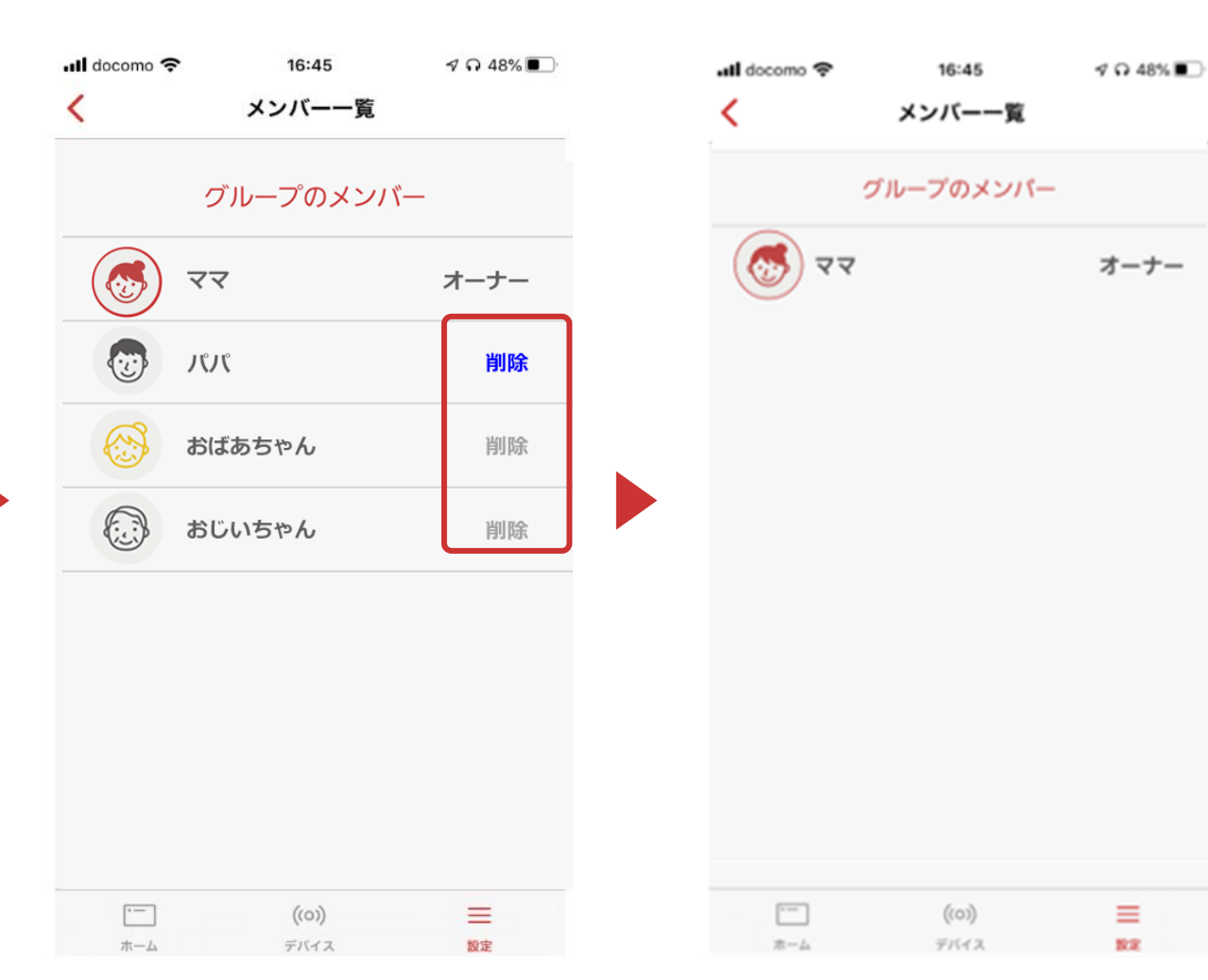

削除したいメンバーの「削除」をタップし てください。 上記は、「メンバー(パパ)」が見た時の 画面です。メンバーは、自分のみ削除する ことが可能です。

削除したメンバーが表示されていなければ 削除完了です。

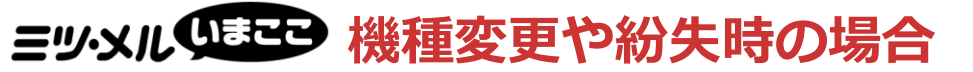

#### 機種変更や紛失などによりスマートフォンが変わった場合

- STEP 1 新しいスマートフォンで「goo of things アプリ」をダウンロードしてください。 \* 2ページ「事前準備:アプリインストール」をご参照下さい。
- STEP 2
   「gooIDログイン」画面からログインしてください。

   ※ 6ページ「ログイン」をご参照下さい。
- STEP 3
   以前ご利用時の状態に復旧されたことをご確認下さい。

   ※ ご不明な点がありましたら、以下、問い合わせ先までご連絡下さい。

【お問合せ先】

ミツウロコヴェッセル 見守りコールセンター

TEL:0120-988-043(受付時間:平日10:00-18:00) Mail:mitsu-mail@mitsuuroko.co.jp